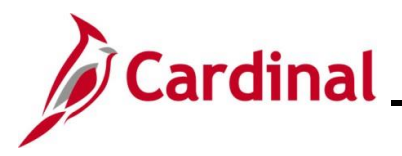

### Pay Docking in Cardinal Overview

Pay Docking is the reduction of an employee's wages/salary when unpaid time has been taken off. It is the responsibility of the Payroll Administrator to enter Pay Docking transactions in SPOT to reduce the employee's wages/salary. An employee's pay is not reduced automatically in Cardinal but must be entered by a PY Administrator via a SPOT transaction.

It is important for PY Administrators, AM Administrators, TL Administrators, supervisors, and employees to work together in reviewing any potential Pay Docking scenarios to avoid unexpected Pay Docking.

Pay Docking is a manual process through entry of a SPOT Transaction(s). Information to determine Pay Docking situations can be system generated, interfaced from agency source system, or entered directly by the employee, Timekeeper, Supervisor, and/or Time & Labor/Absence Management Administrator.

Below is a list of Pay Docking scenarios explained in this job aid:

| Agencies Using Cardinal Absence<br>Management                                                                                                    | Agencies not Using Cardinal Absence<br>Management                                                                                                    |
|----------------------------------------------------------------------------------------------------|----------------------------------------------------------------------------------------------------|
| Interfaced/Entered directly on the Timesheet<br>or on the Absence Event page                                                                                                    | Interfaced/Entered directly on the Timesheet                                                                                                    |
| A prior period adjustment is made to an<br>existing Pay Docking transaction                                                                                                    | A prior period adjustment is made to an existing Pay Docking transaction                                                                                                    |
| An absence event that was initially Eligible becomes Ineligible                                                                                                    | Not Applicable                                                                                                    |
| An employee reported pay docking on the scheduled workday before or the scheduled workday after a holiday                                                                                                    | Interfaced/Entered Holiday Pay Docking on the Timesheet                                                                                                    |
| An employee is on extended leave (Short<br>Term Disability/Worker's Compensation) that<br>does not replace 100% of their pay and does<br>not have sufficient balances of other leave<br>types to supplement the difference or<br>chooses not to use paid leave | An employee is on extended leave (Short<br>Term Disability/Worker's Compensation)<br>that does not replace100% of their pay and<br>does not have sufficient balances of other<br>leave types to supplement the difference or<br>chooses not to use paid leave |

There are two key reports that should be run to help determine pay that should be docked:

- Docking Unpaid Absences Report
- Ineligible Forecasted Absence Event Query (Agencies using Cardinal Absence Management)

For detailed information about these reports, see the **Cardinal HCM Time & Attendance Reports Catalog**, located on the Cardinal Website under **Resources**.

This Job Aid provides guidance to Agency Administrators (Time & Labor Administrator, Absence Administrator, and Payroll Administrator), as well as employee Supervisors to help identify, communicate, and resolve potential Pay Docking issues.

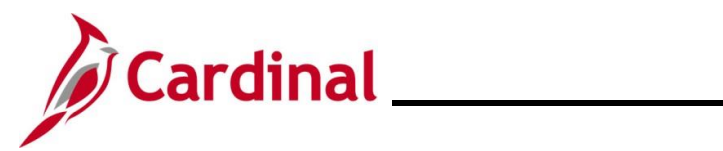

# **Cross Functional Job Aid**

# Pay Docking in Cardinal Overview

### Table of Contents

| Revision History                                          | 3  |
|-----------------------------------------------------------|----|
| Time Reporting Codes (TRC) that Generate Pay Docking      | 4  |
| Docking Unpaid Absences Report                            | 5  |
| Agencies using Cardinal Absence Management                | 7  |
| Ineligible Forecasted Absence Events Query                | 7  |
| Docking Unpaid Absences Report – Prior Period Adjustments | 7  |
| Pay Docking Scenarios                                     | 8  |
| Interfaced/Entered on the Timesheet or Absence Grid       | 8  |
| Prior Period Adjustment1                                  | .1 |
| Eligible Leave/Absence that Becomes Ineligible1           | .5 |
| Holiday Pay Docking1                                      | .9 |
| Employee on Extended Leave at Less than 100%2             | 22 |
| Agencies not using Cardinal Absence Management2           | 6  |
| Pay Docking Scenarios2                                    | 6  |
| Interfaced/Entered on the Timesheet2                      | 6  |
| Prior Period Adjustment2                                  | 29 |
| Holiday Pay Docking3                                      | 2  |
| Employee on Extended Leave at Less than 100%3             | 5  |

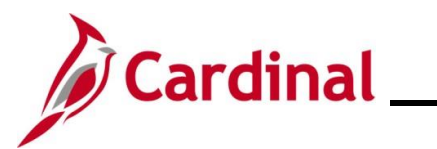

# **Cross Functional Job Aid**

# Pay Docking in Cardinal Overview

**Revision History** 

| Revision Date | Summary of Changes |
|---------------|--------------------|
| 8/2/2024      | Baseline           |

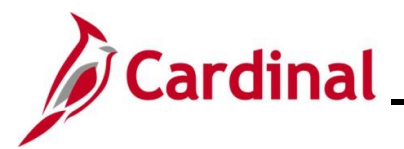

### Time Reporting Codes (TRC) that Generate Pay Docking

This table provides the Time Reporting Codes in Cardinal, that identify Pay Docking.

| TRC Description                | Cardinal Absence<br>Management | Online External<br>Leave | Interfacing<br>External Leave |
|--------------------------------|--------------------------------|--------------------------|-------------------------------|
| Educational Leave Pay Docking  | ELW                            | ELWR/ELWA                | ELWR/ELWX                     |
| Holiday Pay Docking            | HNP                            | HNPR/HNPA                | HNPR/HNPX                     |
| Pay Docking                    | LNP                            | LNPR/LNPA                | LNPR/LNPX                     |
| Short Term Disability-Pay Dock | STL                            | STLR/STLA                | STLR/STLX                     |

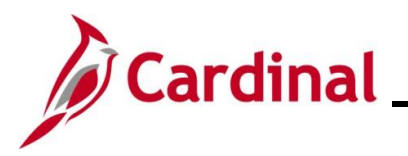

### **Docking Unpaid Absences Report**

### Navigation: Menu > Time and Labor > Reports > Docking Unpaid Absences Report

This report displays a list of employees with processed unpaid absences and can be used to review transactions and identify hours that require Pay Docking for salaried employees in Cardinal. Unpaid absences can either be from Absence Management (for example, **LNP – Pay Docking**) or from Payable Time (for example, **HNP - Holiday Pay Docking**) where Cardinal is the leave system of record or from Payable Time (for example, **LNPX - Pay Docking** or **STLX - Short Term Disability-Pay Dock**) where the Agency has an external leave system of record.

### When to Run the Docking Unpaid Absences Report

This report should be run twice (at a minimum), to identity potential pay docking for each pay period.

- Before HR Data Freeze
- Day after the Payday

It is, however, recommended that you run this report daily between the Create Paysheets date and the day after the Payday. While TL Administrators, AM Administrators, and PY Administrators have access to run and review this report, it is primarily the responsibility of the PY Administrator to run this report to identify Pay Docking Transactions and to enter those transaction via SPOT to dock the employees' pay.

### Before HR Data Freeze

- 1. Run report with current Calendar Group ID/Period Begin and End dates
- 2. Save the report to use as a comparison after the Payday
- 3. Review for Pay Docking
- 4. Payroll Administrator verifies with the TL/AM Administrator
- 5. Enter SPOT transaction(s)

### Day after Payday

- 1. Run report again with the same Calendar Group ID/Period Begin and End dates
- 2. Save the report
- 3. Compare the results of the report run Before HR Data Freeze the report run after the Payday
- 4. Identify any additional pay docking or if any funds are owed to the employee
- 5. Payroll Administrator verifies with the TL/AM Administrator
- 6. Enter SPOT transaction(s)

**Note:** Before docking an employee's pay, it is important for the Payroll Administrator to work with the TL/AM Administrator to verify Pay Docking. Pay Docking identified on the report, may need to be adjusted (e.g., employee uses a different leave/absence to supplement all or part of the identified docking) to avoid pay docking. Communication is key to ensuring the Pay Docking is valid, accurate, and expected by the employee. It is also recommended that the Payroll Administrator enter a detailed Comment in SPOT for the transaction to document the hours being docked. The more detailed the comment is, the easier it will be later to review or respond to employee questions.

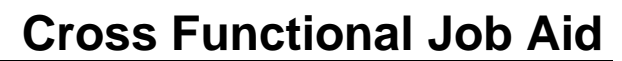

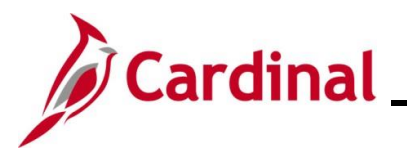

**PSB Agencies:** The agency TL Administrator should verify all transactions are valid, accurate, and expected by the employee, and work with PSB to complete any Pay Docking adjustments in Cardinal.

For more detailed information about this report, see the **Cardinal HCM Time and Attendance Reports Catalog**, located on the Cardinal website under **Resources**.

#### **Docking Unpaid Absences Report Run Control Parameters**

| Agenci                                                                        | es using Ca<br>Manage                                              | ardinal Absence<br>ment        | e Agencies not using Cardinal Absence<br>Management                                                                                                    |
|-------------------------------------------------------------------------------|--------------------------------------------------------------------|--------------------------------|----------------------------------------------------------------------------------------------------|
| Docking Unpaid Absend<br>*<br>Department (Leave<br>Employee ID (Leave<br>Cale | Business Unit<br>Blank for All)<br>Blank for All)<br>ndar Group ID | Q<br>Q<br>Q<br>Q               | Docking Unpaid Absences Report         "Business Unit         Q         Department (Leave Blank for All)         Q         Employee ID (Leave Blank for All)         From Date         To Date |
| Report is run t<br>Example for th                                             | using <b>Calen</b><br>ne SM1 Cale                                  | dar Group ID<br>endar Group ID | Report is run using From Date and To Date                                                                                                    |
| PAY BEGIN DT                                                                  | PAY END DT                                                         | Calendar Group ID              |                                                                                                    |
| 1/10/2024                                                                     | 1/24/2024                                                          | 2024SM101                      |                                                                                                    |
| 1/25/2024                                                                     | 2/9/2024                                                           | 2024SM102                      |                                                                                                    |
| 2/10/2024                                                                     | 2/24/2024                                                          | 2024SM103                      |                                                                                                    |
| 2/25/2024                                                                     | 3/9/2024                                                           | 2024SM104                      |                                                                                                    |
| 3/10/2024                                                                     | 3/26/2024                                                          | 2024SM105                      |                                                                                                    |
| 3/25/2024                                                                     | 4/9/2024                                                           | 2024SM106                      |                                                                                                    |
| 4/10/2024                                                                     | 4/24/2024                                                          | 2024SM107                      |                                                                                                    |
| 4/25/2024                                                                     | 5/9/2024                                                           | 2024SM108                      |                                                                                                    |
| 5/10/2024                                                                     | 5/24/2024                                                          | 2024SM109                      |                                                                                                    |
| 5/25/2024                                                                     | 6/9/2024                                                           | 2024SM110                      |                                                                                                    |
| 06/10/2024                                                                    | 6/24/2024                                                          | 2024SM111                      |                                                                                                    |
| 6/25/2024                                                                     | 7/9/2024                                                           | 2024SM112                      |                                                                                                    |
| 7/10/2024                                                                     | 7/24/2024                                                          | 2024SM113                      |                                                                                                    |
| 7/25/2024                                                                     | 8/9/2024                                                           | 2024SM114                      |                                                                                                    |
| 8/10/2024                                                                     | 8/24/2024                                                          | 2024SM115                      |                                                                                                    |
| 8/25/2024                                                                     | 9/9/2024                                                           | 2024SM116                      |                                                                                                    |
| 9/10/2024                                                                     | 9/24/2024                                                          | 2024SM117                      |                                                                                                    |
| 9/25/2024                                                                     | 10/9/2024                                                          | 2024SM118                      |                                                                                                    |
| 10/10/2024                                                                    | 10/24/2024                                                         | 2024SM119                      |                                                                                                    |
| 10/25/2024                                                                    | 11/9/2024                                                          | 2024SM120                      |                                                                                                    |
| 11/10/2024                                                                    | 11/24/2024                                                         | 2024SM121                      |                                                                                                    |
| 11/25/2024                                                                    | 12/9/2024                                                          | 2024SM122                      |                                                                                                    |
| 12/10/2024                                                                    | 12/24/2024                                                         | 2024SM123                      |                                                                                                    |
| 12/25/2024                                                                    | 1/9/2025                                                           | 2024SM124                      | ]                                                                                                    |

### Links to View Pay Docking Scenarios Based on Agency Configuration:

Agencies using Cardinal Absence Management

Agencies not using Cardinal Absence Management

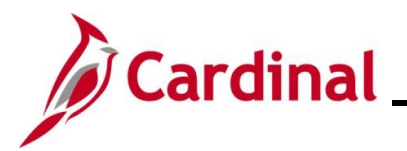

### **Agencies using Cardinal Absence Management**

### Ineligible Forecasted Absence Events Query

### Navigation: Menu > Reporting Tools > Query > Query Viewer > V\_TA\_ABS\_EVT\_FCST\_INELIG

This query provides a list of absence events with a forecast value of ineligible and should be run regularly by Supervisors and TL Administrators to identify potential pay docking. Supervisors and TL Administrators should work with employees to edit ineligible absence events to use another available leave type when possible. It is recommended to change the leave type to LNP – Pay Docking when the employee does not have an available leave balance. This will avoid confusion for the employee, supervisor, and administrator since it will be clear that the absence event is expected to result in Pay Docking. Editing the absence event to use an available leave type or LNP will drop the absence event from the results of this query.

Absence events that remain on this query will also display on the Docking Unpaid Absences Report.

This query should be **run throughout the period** to monitor and adjust/resolve absence events that have become ineligible and could result in Pay Docking.

### **Docking Unpaid Absences Report – Prior Period Adjustments**

Prior period adjustments refer to any absence event adjustments prior to the current open leave period. Prior Period Adjustments display on the Docking Unpaid Absences Report on a lag, after the current open leave period has been finalized.

#### **Prior Period Adjustment Example:**

Current Pay Period: 6/25/2024 - 7/9/2024 (2024SM112)

Prior Pay Period Adjustment: Any adjustment prior to 6/25/2024

### Adjustments Display on: 7/10/2024 - 7/24/2024 report (2024SM113)

The employee originally reported 6 hours of LNP on 6/13/2024 in the 2024SM111 Calendar (6/10 – 6/24 pay period). The 6/13/2024 absence event was adjusted from 6 hours of LNP to 8 hours of LNP on 6/27/2024 in the 2024SM112 Calendar (6/25/2024-7/9/2024 pay period).

The adjustment will not display on the report when it is run for the 2024SM112 Calendar (6/25 – 7/9/2024 pay period) since it is not a new LNP – Pay Docking transaction. This prior period adjustment will display on the Docking Unpaid Absences Report when run for the 2024SM113 Calendar (7/10 – 7/24/2024 pay period) after the 2024SM112 Calendar has been finalized by Absence Calc.

Prior Period Adjustments will display on the Docking Unpaid Absences Report on a lag, after the current leave period has been finalized.

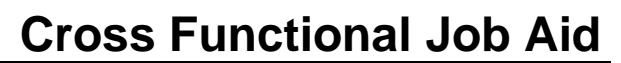

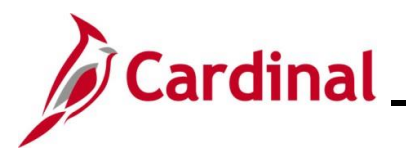

### **Pay Docking Scenarios**

This section of the job aid provides potential pay docking scenarios for agencies using Cardinal Absence Management. Each scenario includes screenshots of the Docking Unpaid Absences Report, employee's Timesheet, SPOT transaction(s), and a table which lists the Administrator and Supervisor roles and responsibilities.

### Interfaced/Entered on the Timesheet or Absence Grid

In this scenario, the employee entered Pay Docking (LNP) on the absence grid of 8 hours for 6/06 in the period 05/25 - 06/09/24.

Note: This scenario also applies to Educational Leave Pay Docking (ELW).

### Screenshot of the Docking Unpaid Absence Report

| Name |             | Emplid   | EMPL_RCD | POS_NUM    | BUSINESS_U | NIT         | DEPTID | PAYGROUP | PAY BEGIN DT   | PAY END DT | DUR        |
|------|-------------|----------|----------|------------|------------|-------------|--------|----------|----------------|------------|------------|
|      |             |          | 0        | DMV04498   | 15400      |             | 35300  | SM1      | 2024-05-25     | 2024-06-09 | 2024-06-06 |
|      |             |          |          |            |            |             |        |          |                |            |            |
| TRC  | DESCRIPTION | QUANTITY | STATUS   | FROZEN DA  | ATE F      | FROZEN FLAG |        | FORECAST | FORECAST VALUE |            | UP         |
| LNP  | Pay Docking | 8        |          | 2024-06-09 |            | Y           |        |          |                | SNRF071P1  |            |

### Screenshot of Employee's Timesheet

| From Monday                                                                                                    | rom Monday 06/03/2024 to Sunday 06/09/2024 ③ |            |              |            |             |            |              |                    |          |  |  |  |  |  |
|----------------------------------------------------------------------------------------------------|----------------------------------------------|------------|--------------|------------|-------------|------------|--------------|--------------------|----------|--|--|--|--|--|
| Mor<br>6/3                                                                                                    | Mon Tue Wed<br>6/3 6/4 6/5                   |            | Thu<br>6/6   | Fri<br>6/7 | Sat<br>6/8  | Sun<br>6/9 | Total        | Time Reporting Co  | ode      |  |  |  |  |  |
| 8.00                                                                                                    | 0 4.00                                       |            |              | 8.00       |             |            | 20.00        | REG - Regular Hour | s        |  |  |  |  |  |
|                                                                                                    | 4.00                                         | 8.00       |              |            |             |            | 12.00        | VAC - Vacation     |          |  |  |  |  |  |
|                                                                                                    |                                              |            | 8.00         |            |             |            | 8.00         | LNP - Pay Docking  |          |  |  |  |  |  |
| Save for Later     Submit       Reported Time Status     Summary       Absence Events ?       Image: Absence Take   Forecast Results |                                              |            |              |            |             |            |              |                    |          |  |  |  |  |  |
| Select                                                                                                    | Start Date                                   | End Date   | Absence Name | Reas       | son         | Duration   | Unit<br>Type | Details            | Status   |  |  |  |  |  |
|                                                                                                    | 06/04/2024                                   | 06/04/2024 | Vacation     | Vaca       | tion        |            | 4.00 Hours   | Details            | Approved |  |  |  |  |  |
|                                                                                                    | 06/05/2024                                   | 06/05/2024 | Vacation     | Vaca       | tion        |            | 8.00 Hours   | Details            | Approved |  |  |  |  |  |
|                                                                                                    | 06/06/2024                                   | 06/06/2024 | Pay Docking  | Pay        | Pay Docking |            | 8.00 Hours   | Details            | Approved |  |  |  |  |  |

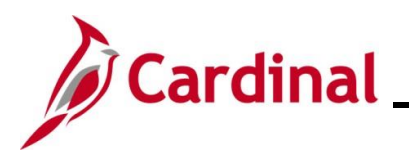

# **Cross Functional Job Aid**

# Pay Docking in Cardinal Overview

### Screenshot of the SPOT Transaction

| <b>F</b> | 町 Q    |                              |   |          |      |                |           |             |                             |            |            |  |  |
|----------|--------|------------------------------|---|----------|------|----------------|-----------|-------------|-----------------------------|------------|------------|--|--|
|          | Status | Status Comments Seq# Empl ID |   | Empl Rcd | Name | Payroll Status | Earn Code | Description | Earns Begin Dt Earns End Dt |            |            |  |  |
| 1        |        |                              | 1 | Q        | 0 Q  |                | Active    | LNP Q       | Insufficient Leave          | 05/25/2023 | 06/09/2023 |  |  |

|                |              |         |             |        |                      |                   |                | I4              | 1-1      | of 1 🗸 🕨        | View All |
|----------------|--------------|---------|-------------|--------|----------------------|-------------------|----------------|-----------------|----------|-----------------|----------|
| Tax<br>Periods | Tax Method   | Oth Hrs | Hourly Rate | Amount | Benefit Ded<br>Taken | Benefit Subset ID | Genl Ded Taken | Genl Ded Subset | Sepchk # | Addl Seq<br>Nbr |          |
| 1              | Annualized ~ | 8       | 24.03       | 0.00   | Deduction            |                   | Deduction      |                 | 0        | ٩               | + -      |

|             | SPOT Comments page                                                                                                  | ×    |
|-------------|----------------------------------------------------------------------------------------------------|------|
|             |                                                                                                    | Help |
| Empl ID     |                                                                                                    |      |
| Empl Record | 0                                                                                                    |      |
| Seq#        | 1                                                                                                    |      |
| Comment     | PP 5/25-6/9/23 - Docking Unpaid Absences Report<br>indicated 8 hours of Pay Docking. Confirmed with<br>TL/AM Admin. |      |
| ОК          | Cancel                                                                                                    | 20   |

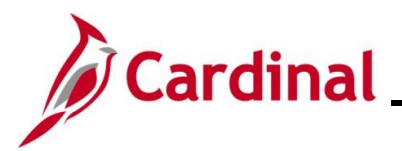

| Role                                                                  | If Pay Docking is Valid                                                                                                    | If Pay Docking can be Adjusted                                                                                                    |
|-----------------------------------------------------------------------|----------------------------------------------------------------------------------------------------|----------------------------------------------------------------------------------------------------|
| Time & Labor<br>Administrator/<br>Absence Management<br>Administrator | <ul> <li>Communicate with Payroll<br/>Administrator to process the<br/>SPOT transaction</li> <li>Notify the Supervisor of pay<br/>docking</li> </ul>                                                                                                    | <ul> <li>Notify the Supervisor/employee of pay docking and if other leave/absence type can be used.</li> <li>If adjustment to the leave/absence is made, communicate with the Payroll Administrator to indicate a different leave/absence is being used to supplement the time and not process the pay docking on SPOT</li> </ul> |
| Payroll Administrator                                                 | <ul> <li>Run the Docking Unpaid<br/>Absences Report</li> <li>Verify with TL/AM Administrator</li> <li>Calculate and enter the Pay<br/>docking in SPOT. See the job<br/>aid titled PY381_Using the<br/>Single Use Payroll Online Tool<br/>(SPOT) for details</li> <li>Note: Always use the actual<br/>hours and the calculated hourly<br/>rate for the pay period when<br/>entering pay docking</li> <li>Verify using reports/Review<br/>Paycheck page</li> </ul> | <ul> <li>Rerun the Docking Unpaid<br/>Absences Report after the next<br/>Absence Calc to confirm update<br/>processed</li> <li>Confirm Pay Docking no longer<br/>displays for the employee</li> <li>Verify using reports/Review<br/>Paycheck page</li> </ul>                                                                      |
| Supervisor                                                            | Confirm with the employee the date(s) or hour(s) of Pay Docking since it was entered by the employee                                                                                                    | <ul> <li>Notify the employee of<br/>leave/absence available to use to<br/>avoid Pay Docking.</li> <li>Supervisor notify the TL/AM<br/>Administrator of update.</li> </ul>                                                                                                    |

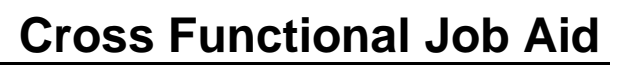

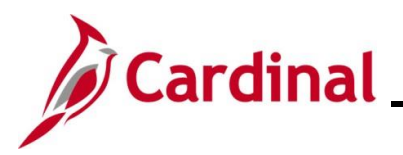

#### **Prior Period Adjustment**

In this scenario, the employee reported 2 hours of Pay Docking on 6/11 and was docked for the 2 hours in the 6/10 – 6/24 pay period (Calendar Group ID: 2024SM111). During the current pay period 6/25 - 7/09/2024 (Calendar Group ID: 2024SM112), the employee made an adjustment to the Pay Docking on 6/11 (which is now a prior period). The 2 regular hours of Pay Docking was updated to 8 hours. Since this is a prior period adjustment, this change will not display on the current pay period Docking Unpaid Absences Report. Instead, it will display on the 7/10 - 7/24/2024 (Calendar Group ID: 2024SM113) report, due to the one pay period lag.

#### Screenshots of the Docking Unpaid Absences Report

Report for Pay Period 6/10 - 6/24/2024 (Calendar Group ID: 2024SM111)

| Name              | ۳   | Emplid  | Τ,  | EMPL_F | RCD 💌 | POS_NUN *  | BUSINES | S_UNIT                   | DEPTID 🔹 | PAY | /GROUP   | PAY BEGIN DT | ٣ | PAY END DT |      | DUR        | ٣ |
|-------------------|-----|---------|-----|--------|-------|------------|---------|--------------------------|----------|-----|----------|--------------|---|------------|------|------------|---|
|                   |     |         |     | 0      |       | DMV01913   | 15400   |                          | 31FA0    | SM  | 1        | 2024-06-10   |   | 2024-06-24 |      | 2024-06-11 |   |
|                   |     |         |     |        |       |            |         |                          |          |     |          |              |   |            |      |            |   |
| TRC   DESCRIPTION | - Q | UANTITY | ST/ | ATUS   | Ŧ     | FROZEN DA  | ATE [   | <ul> <li>FROZ</li> </ul> | EN FLAG  | •   | FORECAST | VALUE        |   | - WORKG    | GRO  | JP         | * |
| LNP Pay Docking   | 2   |         |     |        |       | 2024-06-24 |         |                          |          |     |          |              |   | SNRF07     | '1P1 |            |   |

Current Pay Period 6/25 - 7/09/2024 (Calendar Group ID: 2024SM112).

Employee does not display on the report.

Report for Pay Period 7/10 - 7/24/2024 (Calendar Group ID: 2024SM113)

| Name | • | Emplid 🎩 | EMPL_RCD 💌 | POS_NUN - | BUSINESS_UNIT | DEPTID 💌 | PAYGROUP 💌 | PAY BEGIN DT | PAY END DT | DUR 💌      |
|------|---|----------|------------|-----------|---------------|----------|------------|--------------|------------|------------|
|      |   |          | 0          | DMV01913  | 15400         | 31FA0    | SM1        | 2024-07-10   | 2024-07-24 | 2024-06-11 |
|      |   |          | 0          | DMV01913  | 15400         | 31FA0    | SM1        | 2024-07-10   | 2024-07-24 | 2024-06-11 |

| TRC 💌 | DESCRIPTION |    | STATUS 🔽 | FROZEN DATE | FROZEN FLAG | FORECAST VALUE | WORKGROUP |
|-------|-------------|----|----------|-------------|-------------|----------------|-----------|
| lnp   | Pay Docking | -2 |          | 2024-07-09  |             |                | SNRF071P1 |
| LNP   | Pay Docking | 8  |          | 2024-07-09  |             |                | SNRF071P1 |

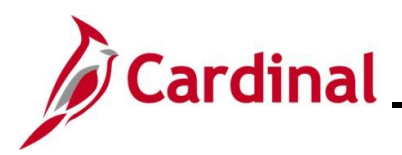

### Screenshot of the Employee's Timesheet

Timesheet prior to adjustment (i.e., original Timesheet)

| From Sunday 06/09/2024 to Saturday 06/15/2024 ③                                                                                                    |            |             |                      |                 |             |       |              |         |                       |  |
|----------------------------------------------------------------------------------------------------|------------|-------------|----------------------|-----------------|-------------|-------|--------------|---------|-----------------------|--|
| Su<br>6/                                                                                                    | ר M<br>9 ( | 10n<br>3/10 | Tue Wed<br>6/11 6/12 | Thu<br>6/13     | Fri<br>6/14 |       | Sat<br>6/15  | Total   | Time Reporting Code   |  |
|                                                                                                    |            |             | 6.00                 |                 |             |       |              | 6.00    | REG - Regular Hours   |  |
|                                                                                                    | 8          | 3.00        |                      |                 |             |       |              | 8.00    | SDP - VSDP Sick Leave |  |
|                                                                                                    |            |             | 2.00                 |                 |             |       |              | 2.00    | LNP - Pay Docking     |  |
| Save for Later     Submit       Reported Time Status     Summary       Absence Events @       Image: Contract Results       Image: Contract Results |            |             |                      |                 |             |       |              |         |                       |  |
| Select                                                                                                    | Start Date | End Date    | Absence Name         | Reason          | Dura        | ition | Unit<br>Type | Details | Status                |  |
|                                                                                                    | )6/10/2024 | 06/10/2024  | VSDP Sick Leave      | VSDP Sick Leave | 9           | 8.00  | Hours        | Details | Approved              |  |
|                                                                                                    | )6/11/2024 | 06/11/2024  | Pay Docking          | Pay Docking     |             | 2.00  | Hours        | Details | Approved              |  |

# Timesheet after adjustment was made during the 6/25 – 7/09 Pay Period (Calendar Group ID: 2024SM113)

| From Sunday                                                                                  | 06/09/2024 to Sat | turday 06/15/2024 | 0               |                 |             |      |              |         |                       |
|----------------------------------------------------------------------------------------------|-------------------|-------------------|-----------------|-----------------|-------------|------|--------------|---------|-----------------------|
| Su<br>6                                                                                      | in<br>/9          | Mon<br>6/10       | Tue Wed 6/12    | Thu<br>6/13     | Fri<br>6/14 |      | Sat<br>6/15  | Total   | Time Reporting Code   |
|                                                                                              |                   | 8.00              |                 |                 |             |      |              | 8.00    | SDP - VSDP Sick Leave |
|                                                                                              |                   | 8                 | .00             |                 |             |      |              | 8.00    | LNP - Pay Docking     |
| Save for                                                                                     | Later             | Submit            |                 |                 |             |      |              |         |                       |
|                                                                                              |                   |                   |                 |                 |             |      |              |         |                       |
| Reported Time Status         Summary         Absence         Exceptions         Payable Time |                   |                   |                 |                 |             |      |              |         |                       |
| Absence Event                                                                                | s ?               |                   |                 |                 |             |      |              |         |                       |
| <b>E</b>                                                                                     |                   |                   |                 |                 |             |      |              |         |                       |
| Absence Tak                                                                                  | Forecast F        | Results III       |                 |                 |             |      |              |         |                       |
| Select                                                                                       | *Start Date       | End Date          | Absence Name    | Reason          | Durat       | tion | Unit<br>Type | Details | Status                |
|                                                                                              | 06/10/2024        | 06/10/2024        | VSDP Sick Leave | VSDP Sick Leave |             | 8.00 | Hours        | Details | Approved              |
|                                                                                              | 06/11/2024        | 06/11/2024        | Pay Docking     | Pay Docking     |             | 8.00 | Hours        | Details | Approved              |

Г

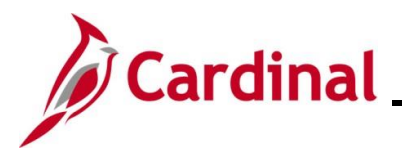

#### Screenshot of the SPOT Transaction

SPOT Transaction for 6/10 - 6/24/2024 (Calendar Group ID: 2024SM112) for the 2 LNP hours that were originally reported.

| Eş.            | Q              |      |         |             |          |    |                      |                |             |              |               |             |                |             |          |
|----------------|----------------|------|---------|-------------|----------|----|----------------------|----------------|-------------|--------------|---------------|-------------|----------------|-------------|----------|
|                | tatus Comments | Seq# | Empl ID | Empl        | Rcd Name |    | Pa                   | ayroll Status  | Earn Code   | Description  | n             | Earns Begin | Dt E           | Earns End f | Dt       |
| 1              | Þ              | 1    |         | ۹ 0         | ۹        |    | Ac                   | tive           | LNP Q       | Insufficient | Leave         | 06/10/2024  |                | 06/24/2024  | 4 🗰      |
|                |                |      |         |             |          |    |                      |                |             |              |               |             |                |             |          |
|                |                |      |         |             |          |    |                      |                |             |              | 14            | 1-1         | of 1 🗸 🕨       |             | View All |
| Tax<br>Periods | Tax Method     |      | Oth Hrs | Hourly Rate | Amou     | nt | Benefit Ded<br>Taken | Benefit Subset | ID Geni Dec | d Taken Ge   | nl Ded Subset | Sepchk #    | Addi See<br>Nb | a<br>r      |          |
|                |                |      |         |             |          |    |                      |                |             |              |               |             |                |             |          |

|             | SPOT Comments page                                                                                                    | ×    |
|-------------|----------------------------------------------------------------------------------------------------|------|
|             |                                                                                                    | Help |
| Empl ID     |                                                                                                    |      |
| Empl Record | 0                                                                                                    |      |
| Seq#        | 1                                                                                                    |      |
| Comment     | PP 6/10-6/24/24 - Confirmed with TL/AM Admin<br>employee should be docked 2 hrs per Docking Unpaid<br>Absences Report. | ł    |
| ОК          | Cancel                                                                                                    | 2    |

SPOT Transaction for 7/10 - 7/24/2024 (Calendar Group ID 2024SM114) for the delta of 6 hours from the prior period adjustment from 2 hours to 8 hours of Pay Docking.

| <b>I</b>     | Q                  |          |      |         |             |        |                      |                |              |                         |                |                |
|--------------|--------------------|----------|------|---------|-------------|--------|----------------------|----------------|--------------|-------------------------|----------------|----------------|
|              | Status             | Comments | Seq# | Empl ID | Empl Rcd    | Name   | Payr                 | oll Status E   | Earn Code    | Description             | Earns Begin Dt | Earns End Dt   |
| 1            |                    | ø        | 1    |         | ٥ ٩         |        | Activ                | e              | LNP Q        | Insufficient Leave      | 06/10/2024     | 06/24/2024     |
|              |                    |          |      |         |             |        |                      |                |              |                         |                |                |
|              |                    |          |      |         |             |        |                      |                |              |                         | I              | ▶ ▶   View All |
| Tax<br>Perio | ods <sup>Tax</sup> | Method   |      | Oth Hrs | Hourly Rate | Amount | Benefit Ded<br>Taken | Benefit Subset | t ID Genl De | d Taken Genl Ded Subset | Sepchk # Addl  | Seq<br>Nbr     |
| 1            | An                 | nualized | ~    | 6       | 24.03       | 0.00   | Deduction            |                | Deductio     | n                       | 0              | <b>۲</b> + -   |

| Empl ID<br>Empl Record 0                                                                                                    | Help          |
|----------------------------------------------------------------------------------------------------|---------------|
| Empl ID 0                                                                                                    |               |
| Empl Record 0                                                                                                    |               |
|                                                                                                    |               |
| Seq# 1                                                                                                    |               |
| Comment PP 7/10-7/24/24 - Employee pay docked an additio<br>6 hours after timesheet was changed from 2 LNP fc<br>6/11/24 in the period 6/10 - 6/24/24 to 8 LNP for 6/1<br>in the period 7/10-7/24/24. | ial<br>r<br>1 |
| OK Casel                                                                                                    | 10            |

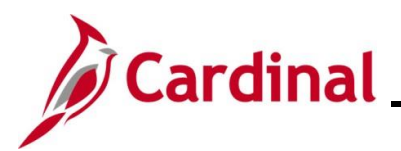

| Role                                                                  | If Pay Docking is Valid                                                                                                    | If Pay Docking can be Adjusted                                                                                                    |
|-----------------------------------------------------------------------|----------------------------------------------------------------------------------------------------|----------------------------------------------------------------------------------------------------|
| Time & Labor<br>Administrator/<br>Absence Management<br>Administrator | <ul> <li>Communicate with Payroll<br/>Administrator to process the<br/>SPOT transaction</li> <li>Notify the Supervisor of pay<br/>docking</li> </ul>                                                                                                    | <ul> <li>Notify the Supervisor/employee of pay docking and if other leave/absence type can be used.</li> <li>If adjustment to the leave/absence is made, communicate with the Payroll Administrator to indicate a different leave/absence is being used to supplement the time and not process the pay docking on SPOT</li> </ul> |
| Payroll Administrator                                                 | <ul> <li>Run the Docking Unpaid<br/>Absences Report</li> <li>Verify with TL/AM Administrator</li> <li>Calculate and enter the Pay<br/>docking in SPOT. See the job<br/>aid titled PY381_Using the<br/>Single Use Payroll Online Tool<br/>(SPOT) for details</li> <li>Note: Always use the actual<br/>hours and the calculated hourly<br/>rate for the pay period when<br/>entering pay docking</li> <li>Verify using reports/Review<br/>Paycheck page</li> </ul> | <ul> <li>Rerun the Docking Unpaid<br/>Absences Report after the next<br/>Absence Calc to confirm update<br/>processed</li> <li>Confirm Pay Docking no longer<br/>displays for the employee</li> <li>Verify using reports/Review<br/>Paycheck page</li> </ul>                                                                      |
| Supervisor                                                            | • Confirm with the employee the date(s) or hour(s) of Pay Docking since it was entered by the employee                                                                                                    | <ul> <li>Notify the employee of<br/>leave/absence available to use to<br/>avoid Pay Docking.</li> <li>Supervisor notify the TL/AM<br/>Administrator of update.</li> </ul>                                                                                                    |

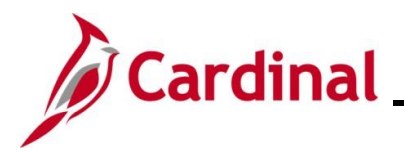

#### **Eligible Leave/Absence that Becomes Ineligible**

In this scenario, on 7/01/24, an employee had Org Recognition Leave (ERL) balance of 1.5 hours. On 7/02, 1.5 hours of ERL was forecasted and approved for the future date of 7/20. On 7/08, another 1.5 hours of ERL was forecasted and approved for 7/09. Since the employee used the 1.5 hours prior to 7/20, the 7/20 absence became ineligible.

(Pay period 07/10-07/24/2024 – Calendar Group ID: 2024SM113)

#### Screenshot of the Docking Unpaid Absences Report

| Name |             | Emplid   | EMPL_RCD | POS_NUM    | BUSINESS_UNI | IT DEP   | PTID P | PAYGROUP   | PAY BEGIN DT | PAY END DT | DUR        |
|------|-------------|----------|----------|------------|--------------|----------|--------|------------|--------------|------------|------------|
|      |             |          | 0        | ACS01325   | 30100        | 355      | 500 S  | SM1        | 2023-07-10   | 2023-07-24 | 2023-07-20 |
|      |             |          |          |            |              |          |        |            |              |            |            |
| TRC  | DESCRIPTION | QUANTITY | STATUS   | FROZEN DA  | ATE FR       | ROZEN FI | FLAG   | FORECAST   | VALUE        | WORKGRO    | UP         |
| LNP  | Pay Docking | 1.5      |          | 2023-07-24 | Y            | Y        |        | INELIGIBLE | INELIGIBLE   |            |            |

### Screenshot of the Employee's Timesheet

| From Monday | 07/17/2023 to Si       | unday 07/23/2023 | 0                        |                      |             |            |              |         |                      |                  |
|-------------|------------------------|------------------|--------------------------|----------------------|-------------|------------|--------------|---------|----------------------|------------------|
| l           | Mon<br>7/17            | Tue<br>7/18      | Wed Thu<br>7/19 7/20     | Fri<br>7/21          | Sat<br>7/22 |            | Sun<br>7/23  | Total   | Time Reporting Cod   | le               |
| 5           | .00                    | 8.00             | 6.50                     |                      |             |            |              | 19.50   | REG - Regular Hou    | rs 🗸             |
| :           | 3.00                   |                  |                          |                      |             |            |              | 3.00    | VAC - Vacation       |                  |
|             |                        |                  | 1.50                     |                      |             |            |              | 1.50    | ERL - Org Recognitio | n Leave          |
| Save fo     | r Later                | Submit           | / Compensatory Time Ab   | sence Exceptions     | Payable Tir | me         |              |         |                      |                  |
| Absence Ta  | B     Forecast Results |                  |                          |                      |             |            |              |         |                      |                  |
| Select      | *Start Date            | End Date         | Absence Name             | Reason               | Durat       | tion       | Unit<br>Type | Details | Status               | Approval Monitor |
|             | 07/17/2023             | 07/17/2023       | Vacation                 | Vacation             |             | 3.00       | Hours        | Details | Approved             | Approval Monitor |
|             | 07/20/2023             | 07/20/2023       | Org Recognition<br>Leave | Org Recognition Leav | /e          | 1.50       | Hours        | Details | Approved             | Approval Monitor |
|             |                        |                  |                          |                      |             |            |              |         |                      |                  |
| Absence Eve | nts                    |                  |                          |                      |             |            |              |         |                      |                  |
| <b>₽</b>    |                        |                  |                          |                      |             |            |              |         |                      |                  |
| Absence Ta  | ke Forecas             | t Results II▶    |                          |                      |             |            |              |         |                      |                  |
| Select      | *Start Date            | End Date         | Absence Name             | Reason               | Fo          | orecast Va | llue         |         | Forecast Date        | Time             |
|             | 07/17/2023             | 07/17/2023       | Vacation                 | Vacation             | EL          | IGIBLE     |              |         | 07/17/2023 7:4       | 4AM              |
|             | 07/20/2023             | 07/20/2023       | Org Recognition          | Ora Recognition L    | eave IN     | ELIGIBLE   |              |         | 07/17/2023 7:4       | 4AM              |

Note: Click the Forecast Results tab in the Absence Events section to view the Forecast Value.

Leave

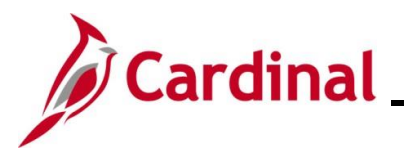

### Screenshot of the updated Absence Event

The ineligible forecasted absence is updated to Pay Docking.

|                                      | SS Create Absence Req                                                                           |      | × |
|--------------------------------------|-------------------------------------------------------------------------------------------------|------|---|
| Absence Event Details                |                                                                                                 | Help | - |
|                                      |                                                                                                 |      |   |
| Agricultural Specialist IV           |                                                                                                 |      |   |
| rightenar op ooranoe re              |                                                                                                 |      |   |
| <ul> <li>Instructions</li> </ul>     |                                                                                                 |      |   |
| Enter Start Date, End Date, and Abse | nce Name. Then complete the rest of the required fields before returning to the Timesheet page. |      |   |
|                                      |                                                                                                 |      |   |
| Absence Detail ⑦                     |                                                                                                 |      |   |
| *Start Date                          | 07/20/2023 iii View Monthly Calendar                                                            |      |   |
| End Date                             | 07/20/2023                                                                                      |      |   |
| Filter by Type                       | All                                                                                             |      |   |
| *Absence Name                        | Pay Docking   Current Balance 0.00 **                                                           |      |   |
| *Reason                              | Pay Docking                                                                                     |      |   |
| Partial Days                         | All Days                                                                                        |      |   |
| All Days Hours                       | 1.50                                                                                            |      |   |
| Duration                             | 1.50 Hours                                                                                      |      |   |
| Calculate End Date or                | Duration                                                                                        |      |   |
|                                      |                                                                                                 |      |   |
| Comments                             |                                                                                                 |      |   |
| Reporter Comments:                   | Updated to LNP (Pay Docking) due to absence forecasting as ineligible                           |      |   |
|                                      |                                                                                                 |      |   |
|                                      |                                                                                                 |      |   |

| From Monday 07/1 | 7/2023 to Sunday ( | 07/23/2023 ⑦ |             |             |             |             |       |                     |
|------------------|--------------------|--------------|-------------|-------------|-------------|-------------|-------|---------------------|
| Mon<br>7/17      | Tue<br>7/18        | Wed<br>7/19  | Thu<br>7/20 | Fri<br>7/21 | Sat<br>7/22 | Sun<br>7/23 | Total | Time Reporting Code |
| 5.00             | 8.00               |              | 6.50        |             |             |             | 19.50 | REG - Regular Hours |
| 3.00             |                    |              |             |             |             |             | 3.00  | VAC - Vacation      |
|                  |                    |              | 1.50        |             |             |             | 1.50  | LNP - Pay Docking   |

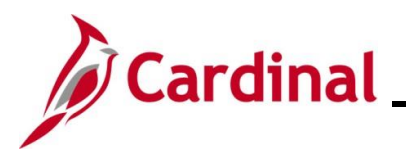

# **Cross Functional Job Aid**

# Pay Docking in Cardinal Overview

#### Screenshot of the SPOT Transaction

|   | ۹ Q    |               |          |      |         |          |      |                |           |                    |                |              |
|---|--------|---------------|----------|------|---------|----------|------|----------------|-----------|--------------------|----------------|--------------|
|   | Status | Review Status | Comments | Seq# | Empl ID | Empl Rcd | Name | Payroll Status | Earn Code | Description        | Earns Begin Dt | Earns End Dt |
|   | 1      |               | Þ        | 1    | Q       | 0 Q      |      | Active         | LNP Q     | Insufficient Leave | 07/10/2024     | 07/24/2024   |
| _ |        |               |          |      |         |          |      |                |           |                    |                |              |

|                |            |         |             |        |                      |                   |                | M               | 1-1      | 1 of 1 👻 🕨      |   | View All |
|----------------|------------|---------|-------------|--------|----------------------|-------------------|----------------|-----------------|----------|-----------------|---|----------|
| Tax<br>Periods | Tax Method | Oth Hrs | Hourly Rate | Amount | Benefit Ded<br>Taken | Benefit Subset ID | Genl Ded Taken | Genl Ded Subset | Sepchk # | Addl Seq<br>Nbr |   |          |
| 1              | Annualized | 1.50    | 24.030000   | 0.00   | ) Deduction          |                   | Deduction      |                 | 0        | ٩               | + | -        |

|             | SPOT Comments page                                                                                                    | ×    |
|-------------|----------------------------------------------------------------------------------------------------|------|
|             |                                                                                                    | Help |
| Empl ID     |                                                                                                    |      |
| Empl Record | 0                                                                                                    |      |
| Seq#        | 1                                                                                                    |      |
| Comment     | PP 7/10-7/24/23 -Docking Unpaid Abs. Rpt showed<br>1.5 hrs of Pay Dock for ineligible forecasted absence.<br>Confirmed with TL/AM Admin that employee should be<br>docked per the report. |      |
| ОК Са       | ncel                                                                                                    |      |

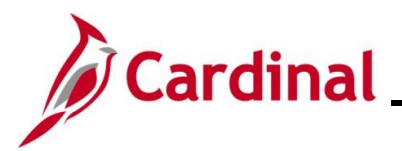

| Role                                                                  | If Pay Docking is Valid                                                                                                    | If Pay Docking can be Adjusted                                                                                                    |
|-----------------------------------------------------------------------|----------------------------------------------------------------------------------------------------|----------------------------------------------------------------------------------------------------|
| Time & Labor<br>Administrator/<br>Absence Management<br>Administrator | <ul> <li>In order to avoid confusion as to what displays on the employee's Timesheet, it is recommended to change ineligible absence event to LNP</li> <li>Communicate with Payroll Administrator</li> <li>Notify the employee's Supervisor of pay docking</li> </ul>                                                                                                    | <ul> <li>Edit the Absence Event<br/>leave/absence balance.</li> <li>Communicate with the Payroll<br/>Administrator to indicate a<br/>different leave/absence is being<br/>used.</li> </ul> |
| Payroll Administrator                                                 | <ul> <li>Run the Docking Unpaid<br/>Absences Report</li> <li>Verify with TL/AM Administrator</li> <li>Calculate and enter the Pay<br/>Docking in SPOT. See the job aid<br/>titled PY381_Using the Single<br/>Use Payroll Online Tool (SPOT)<br/>for details.</li> <li>Note: Always use the actual<br/>hours and the calculated hourly<br/>rate for the pay period when<br/>entering pay docking</li> <li>Verify using reports/Review<br/>Paycheck page</li> </ul> | <ul> <li>Rerun the Docking Unpaid<br/>Absences Report after the next<br/>Absence Calc to confirm update<br/>processed</li> <li>Verify using reports/Review<br/>Paycheck page</li> </ul>    |
| Supervisor                                                            | <ul> <li>Notify employee of the Pay<br/>Docking</li> </ul>                                                                                                    | Supervisor or Employee edit the<br>Absence Event to use an<br>available leave/absence balance                                                                                              |

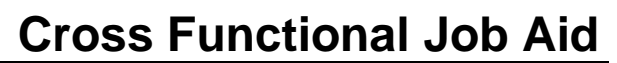

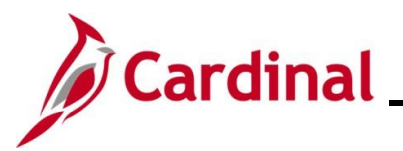

### **Holiday Pay Docking**

In this scenario, the employee had 8 hours of Pay Docking the scheduled work day before the holiday and 1.8 hours of Pay Docking the scheduled work day after the holiday for pay period 6/10-6/24/2024 (Calendar Group ID: 2024SM111). Cardinal automatically generates Pay Docking for employees that are assigned a valid schedule in Cardinal, but this is not the case for employees with variable schedules.

**Note:** If any hours result in pay docking on a scheduled work day before <u>and/or</u> after a holiday, the employee will not be paid for the holiday per DHRM policy.

#### Screenshot of the Dock Unpaid Absence Report

| Name | • | Emplid 🛛 | EMPL_RCD | POS_NUN - | BUSINESS_UNIT | DEPTID 💌 | PAYGROUP | PAY BEGIN DT | PAY END DT | DUR 💌      |
|------|---|----------|----------|-----------|---------------|----------|----------|--------------|------------|------------|
|      |   |          | 0        | DMV01913  | 15400         | 31FA0    | SM1      | 2024-06-10   | 2024-06-24 | 2024-06-18 |
|      |   |          | 0        | DMV01913  | 15400         | 31FA0    | SM1      | 2024-06-10   | 2024-06-24 | 2024-06-19 |
|      |   |          | 0        | DMV01913  | 15400         | 31FA0    | SM1      | 2024-06-10   | 2024-06-24 | 2024-06-20 |

| TRC 🔽 | DESCRIPTION         | QUANTITY - | STATUS 🔽 | FROZEN DATE | FROZEN FLAG | FORECAST VALUE | WORKGROUP |
|-------|---------------------|------------|----------|-------------|-------------|----------------|-----------|
| LNP   | Pay Docking         | 8          |          |             |             |                | SNRF071P1 |
| HNP   | Holiday Pay Docking | 8          | VS       | 2024-06-24  | Y           |                | SNRF071P1 |
| LNP   | Pay Docking         | 1.8        |          |             |             |                | SNRF071P1 |

### Screenshot of the Employee's Timesheet

| From Monday           | 6/17/2024 to Sur                                                                                           | iday 06/23/2024 | 1                   |             |             |          |              |         |                     |
|-----------------------|----------------------------------------------------------------------------------------------------|-----------------|---------------------|-------------|-------------|----------|--------------|---------|---------------------|
| M<br>6/               | on<br>17 (                                                                                                 | Tue V<br>5/18 6 | Ved Thu<br>/19 6/20 | Fri<br>6/21 | Sat<br>6/22 | t<br>2   | Sun<br>6/23  | Total   | Time Reporting Code |
| 9.                    | 30                                                                                                    |                 | 4.10                | 8.80        |             |          |              | 22.20   | REG - Regular Hours |
|                       | ٤                                                                                                    | 8.00            | 1.80                |             |             |          |              | 9.80    | LNP - Pay Docking   |
| Save for Later Submit |                                                                                                    |                 |                     |             |             |          |              |         |                     |
| Reported Tin          | Reported Time Status     Summary     Leave / Compensatory Time     Absence     Exceptions     Payable Time |                 |                     |             |             |          |              |         |                     |
| Absence Event         | s (?)                                                                                                    |                 |                     |             |             |          |              |         |                     |
| <b>B</b>              |                                                                                                    |                 |                     |             |             |          |              |         |                     |
| Absence Tal           | .e   ▶                                                                                                    |                 |                     |             |             |          |              |         |                     |
| Select                | Start Date                                                                                                 | End Date        | Absence Name        | Reason      | 1           | Duration | Unit<br>Type | Details | Status              |
|                       | 06/18/2024                                                                                                 | 06/18/2024      | Pay Docking         | Pay Docking |             | 8.00     | Hours        | Details | Approved            |
|                       | 06/20/2024                                                                                                 | 06/20/2024      | Pay Docking         | Pay Docking |             | 1.80     | Hours        | Details | Approved            |

**Note:** The holiday in this example is Juneteenth 6/19.

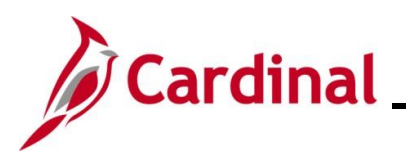

### Screenshot of SPOT Transaction(s)

| F |        |               |          |      |         |          |      |                |           |                            |                |              |
|---|--------|---------------|----------|------|---------|----------|------|----------------|-----------|----------------------------|----------------|--------------|
|   | Status | Review Status | Comments | Seq# | Empl ID | Empl Rcd | Name | Payroll Status | Earn Code | Description                | Earns Begin Dt | Earns End Dt |
| 1 |        |               | P        | 1    | ٩       | 0 Q      |      | Active         | LNP Q     | Insufficient Leave         | 06/10/2024 🗰   | 06/24/2024 🗰 |
| 2 |        |               | P        | 2    | ٩       | 0 Q      |      | Active         | HNP Q     | Ineligible for Holiday Pay | 06/10/2024     | 06/24/2024 🛗 |
|   |        |               |          |      |         |          |      |                |           |                            |                |              |

|                |              |         |             |        |                      |                   |                | M               | 1-2      | of 2 🗸 🕨        |   | View All |
|----------------|--------------|---------|-------------|--------|----------------------|-------------------|----------------|-----------------|----------|-----------------|---|----------|
| Tax<br>Periods | Tax Method   | Oth Hrs | Hourly Rate | Amount | Benefit Ded<br>Taken | Benefit Subset ID | Genl Ded Taken | Genl Ded Subset | Sepchk # | Addi Seq<br>Nbr |   |          |
| 1              | Annualized ~ | 9.80    | 24.030000   | 0.00   | Deduction            |                   | Deduction      |                 | 0        | ٩               | + | -        |
| 1              | Annualized ~ | 8.00    | 24.030000   | 0.00   | Deduction            |                   | Deduction      |                 | 0        | ٩               | + | -        |

|             | SPOT Comments page                                                                                                  | ×    |             | SPOT Comments page                                                                                                    | ×    |
|-------------|----------------------------------------------------------------------------------------------------|------|-------------|----------------------------------------------------------------------------------------------------|------|
|             |                                                                                                    | Help |             |                                                                                                    | Help |
| Empl ID     |                                                                                                    |      | Empl ID     |                                                                                                    |      |
| Empl Record | 0                                                                                                    |      | Empl Record | 0                                                                                                    |      |
| Seq#        | 1                                                                                                    |      | Seq#        | 2                                                                                                    |      |
| Comment     | PP 6/10-6/24/24 - Confirmed with TL Admin employee should be docked 9.80 hrs (8 hrs for 6/18 and 1.80 hrs for 6/20) |      | Comment     | PP 6/10-6/24/24 - Confirmed with TL Admin employee<br>should be docked for actual holiday since there was<br>pay docking for the day before the holiday (and in this<br>case, the day after the holiday). |      |
| ОК          | Sancel                                                                                                    |      | ОКС         | ancel                                                                                                    |      |

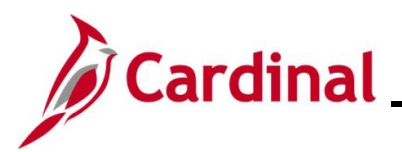

| Role                                                                  | If Pay Docking is Valid                                                                                                    | If Pay Docking can be Adjusted                                                                                                    |
|-----------------------------------------------------------------------|----------------------------------------------------------------------------------------------------|----------------------------------------------------------------------------------------------------|
| Time & Labor<br>Administrator/<br>Absence Management<br>Administrator | <ul> <li>Communicate with Payroll<br/>Administrator</li> <li>Notify the employee's<br/>Supervisor of pay docking</li> </ul>                                                                                                    | <ul> <li>Edit the Absence Event to use an available leave/absence balance</li> <li>Communicate with the Payroll Administrator to indicate a different leave/absence is being used to supplement the time and not process the pay docking on SPOT</li> </ul> |
| Payroll Administrator                                                 | <ul> <li>Run the Docking Unpaid<br/>Absences Report</li> <li>Verify with TL/AM Admin</li> <li>Calculate and enter the Pay<br/>docking in SPOT. See the job<br/>aid titled PY381_Using the<br/>Single Use Payroll Online Tool<br/>(SPOT) for details</li> <li>Note: Always use the actual<br/>hours and the calculated hourly<br/>rate for the pay period when<br/>entering pay docking</li> <li>Verify using reports/Review<br/>Paycheck page</li> </ul> | <ul> <li>Rerun the Docking Unpaid Absences<br/>Report after the next Absence Calc<br/>to confirm update processed</li> <li>Confirm Pay Docking no longer<br/>displays for the employee</li> </ul>                                                           |
| Supervisor                                                            | <ul> <li>Notify employee of the Pay<br/>Docking</li> </ul>                                                                                                    | Supervisor or Employee edit the<br>Absence Event on the Timesheet to<br>use an available leave/absence<br>balance                                                                                                    |

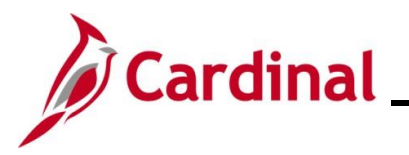

#### Employee on Extended Leave at Less than 100%

In this scenario, the employee is on Short Term Disability (STD) which provides income replacement for 60% of their pay for the pay period 7/10-7/24/2023 (Calendar Group ID: 2024SM113). The employee does not have, or chooses not to use, any available leave/absence balances to supplement the remaining 40% (or 3.2 hours per day).

#### Screenshot of the Docking Unpaid Absence Report

| Name | Emplid | EMPL_RCD | POS_NUM  | BUSINESS_UNIT | DEPTID | PAYGROUP | PAY BEGIN DT | PAY END DT | DUR        |
|------|--------|----------|----------|---------------|--------|----------|--------------|------------|------------|
|      |        | 0        | ACS01204 | 30100         | 33500  | SM1      | 2023-07-10   | 2023-07-24 | 2023-07-10 |
|      |        | 0        | ACS01204 | 30100         | 33500  | SM1      | 2023-07-10   | 2023-07-24 | 2023-07-11 |
|      |        | 0        | ACS01204 | 30100         | 33500  | SM1      | 2023-07-10   | 2023-07-24 | 2023-07-12 |
|      |        | 0        | ACS01204 | 30100         | 33500  | SM1      | 2023-07-10   | 2023-07-24 | 2023-07-13 |
|      |        | 0        | ACS01204 | 30100         | 33500  | SM1      | 2023-07-10   | 2023-07-24 | 2023-07-14 |
|      |        | 0        | ACS01204 | 30100         | 33500  | SM1      | 2023-07-10   | 2023-07-24 | 2023-07-17 |
|      |        | 0        | ACS01204 | 30100         | 33500  | SM1      | 2023-07-10   | 2023-07-24 | 2023-07-18 |
|      |        | 0        | ACS01204 | 30100         | 33500  | SM1      | 2023-07-10   | 2023-07-24 | 2023-07-19 |
|      |        | 0        | ACS01204 | 30100         | 33500  | SM1      | 2023-07-10   | 2023-07-24 | 2023-07-20 |
|      |        | 0        | ACS01204 | 30100         | 33500  | SM1      | 2023-07-10   | 2023-07-24 | 2023-07-21 |
|      |        | 0        | ACS01204 | 30100         | 33500  | SM1      | 2023-07-10   | 2023-07-24 | 2023-07-24 |

| TRC | DESCRIPTION                        | QUANTITY | STATUS | FROZEN DATE | FROZEN FLAG | FORECAST VALUE | WORKGROUP |
|-----|------------------------------------|----------|--------|-------------|-------------|----------------|-----------|
| STL | Short Term Disability-<br>Pay Dock | 3.2      |        | 2023-07-24  | Y           |                | SNRF071P1 |
| STL | Short Term Disability-<br>Pay Dock | 3.2      |        | 2023-07-24  | Y           |                | SNRF071P1 |
| STL | Short Term Disability-<br>Pay Dock | 3.2      |        | 2023-07-24  | Y           |                | SNRF071P1 |
| STL | Short Term Disability-<br>Pay Dock | 3.2      |        | 2023-07-24  | Y           |                | SNRF071P1 |
| STL | Short Term Disability-<br>Pay Dock | 3.2      |        | 2023-07-24  | Y           |                | SNRF071P1 |
| STL | Short Term Disability-<br>Pay Dock | 3.2      |        | 2023-07-24  | Y           |                | SNRF071P1 |
| STL | Short Term Disability-<br>Pay Dock | 3.2      |        | 2023-07-24  | Y           |                | SNRF071P1 |
| STL | Short Term Disability-<br>Pay Dock | 3.2      |        | 2023-07-24  | Y           |                | SNRF071P1 |
| STL | Short Term Disability-<br>Pay Dock | 3.2      |        | 2023-07-24  | Y           |                | SNRF071P1 |
| STL | Short Term Disability-<br>Pay Dock | 3.2      |        | 2023-07-24  | Y           |                | SNRF071P1 |
| STL | Short Term Disability-<br>Pay Dock | 3.2      |        | 2023-07-24  | Y           |                | SNRF071P1 |

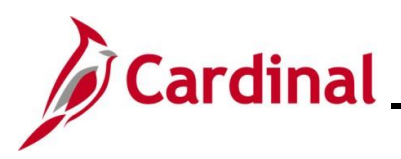

#### Screenshot of the Employee's Timesheet

| Select Another   | Timesheet     |             |                |                |             |             |                  |       |                                         |
|------------------|---------------|-------------|----------------|----------------|-------------|-------------|------------------|-------|-----------------------------------------|
|                  | *View By      | Wee'        | .k             | ~              |             | Previou     | s Week Next Week | ¢     |                                         |
|                  | *Date         | 07/10       | J/2023 💼 🍫     |                |             |             |                  |       |                                         |
| Sch              | eduled Hours  | 40.00       | 0              | Reported Hours | 40.00       |             |                  |       |                                         |
| -                |               |             |                |                |             |             |                  |       |                                         |
|                  |               |             |                |                |             |             |                  |       |                                         |
| From Monday 07/1 | 0/2023 to Sur | iday u      | )7/16/2023 (V) | Thu            | Eri         | Sat         | Run              |       |                                         |
| 7/10             |               | 7/11        | 7/12           | 7/13           | 7/14        | 7/15        | 7/16             | Total | Time Reporting Code                     |
| 4.80             |               | 4.80        | 4.80           | 4.80           | 4.80        |             |                  | 24.00 | STD - VSDP Short Term Disability        |
| 3.20             |               | 3.20        | 3.20           | 3.20           | 3.20        |             |                  | 16.00 | STL - Short Term Disability-Pay<br>Dock |
|                  |               |             |                |                |             |             |                  |       |                                         |
| Select Another   | Timesheet     |             |                |                |             |             |                  |       |                                         |
|                  | *View By      | Wee         | ;k             | ~              |             | Previou     | s Week Next Week | ¢     |                                         |
|                  | *Date         | 07/17       | 7/2023 🗰 🍄     |                |             |             |                  |       |                                         |
| Schr             | eduled Hours  | 40.00       | <u>ی</u>       | Reported Hours | 40.00       |             |                  |       |                                         |
|                  |               |             |                |                |             |             |                  |       |                                         |
| From Monday 07/1 | 0/2023 to Sur | nday (      | 07/16/2023 ⑦   |                |             |             |                  |       |                                         |
| Mon<br>7/17      |               | Tue<br>7/18 | Wed<br>7/19    | Thu<br>7/20    | Fri<br>7/21 | Sat<br>7/22 | Sun<br>7/23      | Total | Time Reporting Code                     |
| 4.80             |               | 4.80        | 4.80           | 4.80           | 4.80        |             |                  | 24.00 | STD - VSDP Short Term Disability        |
| 3.20             |               | 3.20        | 3.20           | 3.20           | 3.20        |             |                  | 16.00 | STL - Short Term Disability-Pay<br>Dock |

As a result of not using or having sufficient leave/absence balances to supplement the 40%, the AM Administrator entered 3.2 hours of **Short Term Disability – Pay Dock** for each day within the pay period. The HR Administrator communicates to the TL/AM Administrator and the Payroll Administrator that the employee is on Short Term Disability.

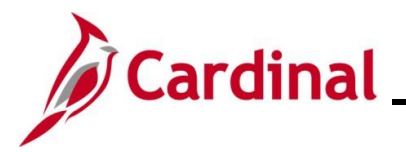

#### Screenshot of SPOT Transaction(s) – Two Options Shown

Depending on the process your agency uses related to either turning off auto pay or leaving auto pay on, your SPOT transactions may look different. We have illustrated both options in this example.

# Option 1 - Auto Pay Turned Off and SPOT entered to reflect payment of the STD benefit with no entry for deduction of Regular (RGS) time not paid.

| E |        |            |      |         |          |      |                |           |               |                |              |  |
|---|--------|------------|------|---------|----------|------|----------------|-----------|---------------|----------------|--------------|--|
|   | Status | Comments   | Seq# | Empl ID | Empl Rcd | Name | Payroll Status | Earn Code | Description   | Earns Begin Dt | Earns End Dt |  |
|   | 1      | $\bigcirc$ | 1    | ٩       | 0 Q      |      | Active         | STD Q     | VSDP Benefits | 07/10/2023 🗰   | 07/24/2023 🗰 |  |

|                |              |         |             |         |                      |                   |                | 14              | . 1-     | 1 of 1 🛩 🕨      | $\ \cdot\ =\ $ | View All |
|----------------|--------------|---------|-------------|---------|----------------------|-------------------|----------------|-----------------|----------|-----------------|----------------|----------|
| Tax<br>Periods | Tax Method   | Oth Hrs | Hourly Rate | Amount  | Benefit Ded<br>Taken | Benefit Subset ID | Genl Ded Taken | Genl Ded Subset | Sepchk # | Addl Seq<br>Nbr |                |          |
| 1              | Annualized V |         |             | 1249.99 | Deduction            |                   | Deduction      |                 | 0        | ٩               | +              | -        |

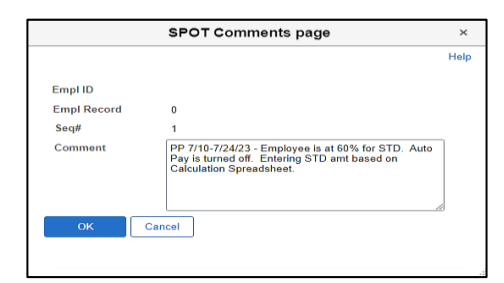

Option 2 - Auto Pay Turned On with SPOT transactions to record both the STD portion paid and the entire Regular pay removed/deducted.

| State         Review States         Comments         Sea#         Emp IBC         Emp IBC         Review States         Payrol States         Earn Code         Description         Earns Begin Dt         Earns End Dt           1         ···         ···         ···         ···         ···         ···         ···         ···         ···         ···         ···         ···         ···         ···         ···         ···         ···         ···         ···         ···         ···         ···         ···         ···         ···         ···         ···         ···         ···         ···         ···         ···         ···         ···         ···         ···         ···         ···         ···         ···         ···         ···         ···         ···         ···         ···         ···         ···         ···         ···         ···         ···         ···         ···         ···         ···         ···         ···         ···         ···         ···         ···         ···         ···         ···         ···         ···         ···         ···         ···         ···         ···         ···         ···         ···         ···         ···         ···         ···                                                                                                    | E; | EF Q   |               |          |      |         |          |      |                |           |                         |                |              |  |
|----------------------------------------------------------------------------------------------------|----|--------|---------------|----------|------|---------|----------|------|----------------|-----------|-------------------------|----------------|--------------|--|
| 1         0         1         0         Active         STD Q         VSDP Benefits         07/10/2023         07/24/2023         07/24/2023         07/24/2023         07/24/2023         07/24/2023         07/24/2023         07/24/2023         07/24/2023         07/24/2023         07/24/2023         07/24/2023         07/24/2023         07/24/2023         07/24/2023         07/24/2023         07/24/2023         07/24/2023         07/24/2023         07/24/2023         07/24/2023         07/24/2023         07/24/2023         07/24/2023         07/24/2023         07/24/2023         07/24/2023         07/24/2023         07/24/2023         07/24/2023         07/24/2023         07/24/2023         07/24/2023         07/24/2023         07/24/2023         07/24/2023         07/24/2023         07/24/2023         07/24/2023         07/24/2023         07/24/2023         07/24/2023         07/24/2023         07/24/2023         07/24/2023         07/24/2023         07/24/2023         07/24/2023         07/24/2023         07/24/2023         07/24/2023         07/24/2023         07/24/2023         07/24/2023         07/24/2023         07/24/2023         07/24/2023         07/24/2023         07/24/2023         07/24/2023         07/24/2023         07/24/2023         07/24/2023         07/24/2023         07/24/2023         07/24/2023         07/24/2023 |    | Status | Review Status | Comments | Seq# | Empl ID | Empl Rcd | Name | Payroll Status | Earn Code | Description             | Earns Begin Dt | Earns End Dt |  |
| 2 Q 2 Q 0 Q Active RGS Q Regular Time - Salaried 07/10/2023 🛗 07/24/2023 🛗                                                                                                    | 1  | 1      |               | ø        | 1    | ٩       | 0 9      |      | Active         | STD Q     | VSDP Benefits           | 07/10/2023     | 07/24/2023   |  |
|                                                                                                    | 2  | 2      |               | ø        | 2    | ٩       | 0 Q      |      | Active         | RGS Q     | Regular Time - Salaried | 07/10/2023     | 07/24/2023   |  |

|                | 4 4 1-2 of 2 → ▶ ↓   View All |         |             |         |                      |                   |                |                 |          |                 |   |   |
|----------------|-------------------------------|---------|-------------|---------|----------------------|-------------------|----------------|-----------------|----------|-----------------|---|---|
| Tax<br>Periods | Tax Method                    | Oth Hrs | Hourly Rate | Amount  | Benefit Ded<br>Taken | Benefit Subset ID | Genl Ded Taken | Genl Ded Subset | Sepchk # | Addl Seq<br>Nbr |   |   |
| 1              | Annualized ~                  |         |             | 1249.99 | Deduction            |                   | Deduction      |                 | 0        | ٩               | + | - |
| 1              | Annualized 🗸                  | -1      | 2083.33     | 0.00    | Deduction            |                   | Deduction      |                 | 0        | ٩               | + | - |

| Empl ID<br>Empl Record 0<br>Seq# 2<br>Comment PP 7/10-7/23/2023 Since auto pay is turned o<br>removing the employee's full salary for this pa     | Help            |
|----------------------------------------------------------------------------------------------------|-----------------|
| Empl ID 0<br>Empl Record 0<br>Seq# 2<br>Comment PP 7/10 -7/23/2023 Since auto pay is turned o<br>removing the employee's full salary for this par |                 |
| Empl Record 0 Seq# 2 Comment PP 7/10 -7/23/2023 Since auto pay is turned o removing the employee's full salary for this pa                        |                 |
| Seq#         2           Comment         PP 7/10 -7/23/2023 Since auto pay is turned or removing the employee's full salary for this part         |                 |
| Comment PP 7/10 -7/23/2023 Since auto pay is turned or<br>removing the employee's full salary for this pa                                         |                 |
|                                                                                                    | n,<br>y period. |
|                                                                                                    |                 |
|                                                                                                    | le              |
| OK Cancel                                                                                                    |                 |
|                                                                                                    |                 |

**Note:** LNP should not be entered in SPOT for this scenario. A negative RGS hours amount should be entered as it is in this example.

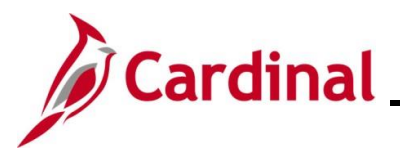

| Role                                | If Pay Docking is Valid                                                                                                    | If Pay Docking can be Adjusted                                                                                                    |
|-------------------------------------|----------------------------------------------------------------------------------------------------|----------------------------------------------------------------------------------------------------|
| Absence Management<br>Administrator | • Enter the Short Term Disability<br>(STD) and Short Term Disability –<br>Pay Dock directly (STL) on the<br>Absence Event page. See the job<br>aid titled <b>TA374_Extended Leave</b><br><b>Processing Reference Guide</b> for<br>details on entering extended leave. | • Enter the appropriate<br>leave/absence on the employee's<br>Timesheet or on the Absence<br>Event page as applicable. See the<br>job aid titled <b>TA374_Entering and</b><br><b>Modifying Absences</b> for details<br>on adjusting absences. |
|                                     | <ul> <li>Communicate with Payroll<br/>Administrator</li> </ul>                                                                                                    | • Communicate with the Payroll<br>Administrator to indicate a<br>different leave/absence is being<br>used to supplement the time.                                                                                                    |
| Payroll Administrator               | <ul> <li>Run the Docking Unpaid Absences<br/>Report</li> <li>Verify with TL/AM Administrator</li> </ul>                                                                                                    | Rerun the <b>Docking Unpaid Absences Report</b> after the next     Absence Calc to confirm update     processed                                                                                                    |
|                                     | <ul> <li>Calculate or enter the SPOT<br/>transactions as appropriate. See<br/>the job aids titled</li> <li>PY381 Extended Leave</li> </ul>                                                                                                    | <ul> <li>Process the SPOT transaction for<br/>the STD and supplemental leave<br/>being used</li> </ul>                                                                                                    |
|                                     | Processing and PY381_Using the<br>Single Use Payroll Online Tool<br>(SPOT) for details.                                                                                                    | <ul> <li>Verify using reports/Review<br/>Paycheck page</li> </ul>                                                                                                    |
|                                     | <b>Note:</b> Always use the actual hours<br>and the calculated hourly rate for<br>the pay period when entering pay<br>docking                                                                                                    |                                                                                                    |
|                                     | <ul> <li>Verify Pay Docking using<br/>reports/<b>Review Paycheck</b> page</li> </ul>                                                                                                    |                                                                                                    |

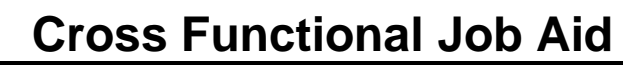

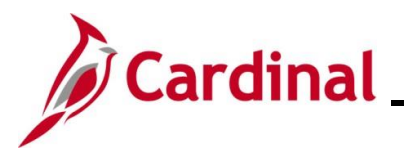

### Agencies not using Cardinal Absence Management

### **Pay Docking Scenarios**

This section of the job aid provides potential pay docking scenarios for agencies not using Cardinal Absence Management. Each scenario includes screenshots of the Docking Unpaid Absences Report, employee's Timesheet, SPOT transaction(s) and a table which lists the Administrators and Supervisor roles and responsibilities when Pay Docking is valid or if adjustments can be made.

#### Interfaced/Entered on the Timesheet

In this scenario, the employee entered or interfaced Pay Docking (LNPR) for 8 hours on 6/21/2023 and 5.1 hours on 6/22/2023.

Note: This scenario also applies to Educational Leave Pay Docking (ELW).

### Screenshot of the Docking Unpaid Absence Report

| Name | 💌 Emplid 🛛 🖓 | EMPL_RCD | POS_NUI 🔻 | BUSINESS_UNIT | DEPTID 💌 | PAYGROUP 🔻 | PAY BEGIN DT 🔄 | PAY END DT 🛛 💌 | DUR 💌      |
|------|--------------|----------|-----------|---------------|----------|------------|----------------|----------------|------------|
|      |              | 0        | CBR00775  | 79400         | 00390    | SM1        | 2023-06-10     | 2023-06-24     | 2023-06-21 |
|      |              | 0        | CBR00775  | 79400         | 00390    | SM1        | 2023-06-10     | 2023-06-24     | 2023-06-22 |

| TRC 🔻 | DESCRIPTION | QUANTIT | STATUS 🔽 | FROZEN DATE | FROZEN FLAG 🛛 💌 | FORECAST VALUE | WORKGROUP |
|-------|-------------|---------|----------|-------------|-----------------|----------------|-----------|
| LNPX  | Pay Docking | 8       | PD       | 2023-06-24  | N               |                | SNRI071P1 |
| LNPX  | Pay Docking | 5.1     | PD       | 2023-06-24  | N               |                | SNRI071P1 |

### Screenshot of the Employee's Timesheet

| From Monday 06/1 | rom Monday 06/19/2023 to Sunday 06/25/2023 ⑦ |             |             |             |             |             |                     |                     |  |  |  |  |  |  |
|------------------|----------------------------------------------|-------------|-------------|-------------|-------------|-------------|---------------------|---------------------|--|--|--|--|--|--|
| Mon<br>6/19      | Tue<br>6/20                                  | Wed<br>6/21 | Thu<br>6/22 | Fri<br>6/23 | Sat<br>6/24 | Sun<br>6/25 | Total               | Time Reporting Code |  |  |  |  |  |  |
| 8.00             |                                              |             |             |             |             |             | 8.00                | HOLR - Holiday      |  |  |  |  |  |  |
|                  |                                              | 8.00        | 5.10        |             |             |             | 13.10               | LNPR - Pay Docking  |  |  |  |  |  |  |
|                  | 5.80                                         |             | 5.10        | 8.00        |             |             | <mark>1</mark> 8.90 | REG - Regular Hours |  |  |  |  |  |  |

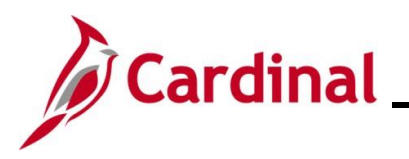

#### **Screenshot of the SPOT Transaction**

| E |        |               |          |      |         |          |      |                |           |                    |                |              |  |
|---|--------|---------------|----------|------|---------|----------|------|----------------|-----------|--------------------|----------------|--------------|--|
|   | Status | Review Status | Comments | Seq# | Empl ID | Empl Rcd | Name | Payroll Status | Earn Code | Description        | Earns Begin Dt | Earns End Dt |  |
|   | ОК     |               | Þ        | 1    | ٩       | 0 Q      |      | Active         | LNP Q     | Insufficient Leave | 06/10/2023     | 06/24/2023   |  |

|                | €   • €   1-1 of 1 • → → ↓   View All |         |             |        |                      |                   |                |                 |          |                 |   |   |  |
|----------------|---------------------------------------|---------|-------------|--------|----------------------|-------------------|----------------|-----------------|----------|-----------------|---|---|--|
| Tax<br>Periods | Tax Method                            | Oth Hrs | Hourly Rate | Amount | Benefit Ded<br>Taken | Benefit Subset ID | Genl Ded Taken | Genl Ded Subset | Sepchk # | Addi Seq<br>Nbr |   |   |  |
| 1              | Annualized ~                          | 13.10   | 23.100000   | 0.00   | Deduction            |                   | Deduction      |                 | 0        | ٩               | + | - |  |

|             | SPOT Comments page                                                                                                    | ×    |
|-------------|----------------------------------------------------------------------------------------------------|------|
|             |                                                                                                    | Help |
| Empl ID     |                                                                                                    |      |
| Empl Record | 0                                                                                                    |      |
| Seq#        | 1                                                                                                    |      |
| Comment     | PP 6/10-6/24/23 - Confirmed with TL Admin employee<br>should be docked 13.10 hrs (8 hrs for 6/21 and 5.10<br>hrs for 6/22) per Docking Unpaid Absences Report. |      |
| OK Car      | ncel                                                                                                    |      |

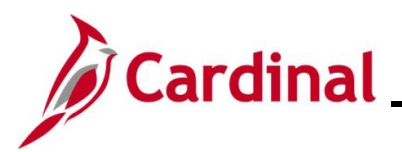

| Role                          | If Pay Docking is Valid                                                                                                    | If Pay Docking can be Adjusted                                                                                                    |
|-------------------------------|----------------------------------------------------------------------------------------------------|----------------------------------------------------------------------------------------------------|
| Time & Labor<br>Administrator | <ul> <li>Communicate with Payroll<br/>Administrator to process the<br/>SPOT transaction</li> <li>Notify the Supervisor of pay<br/>docking</li> </ul>                                                                                                    | <ul> <li>Enter/Interface the appropriate TRC</li> <li>Communicate with the Payroll<br/>Administrator</li> </ul>                                                                                                    |
| Payroll Administrator         | <ul> <li>Run the Docking Unpaid<br/>Absences Report</li> <li>Verify with TL Administrator</li> <li>Calculate and enter the Pay<br/>docking in SPOT. See the job<br/>aid titled PY381_Using the<br/>Single Use Payroll Online Tool<br/>(SPOT) for details</li> <li>Note: Always use the actual<br/>hours and the calculated hourly<br/>rate for the pay period when<br/>entering pay docking</li> <li>Verify using reports/Review<br/>Paycheck page</li> </ul> | <ul> <li>Rerun the Docking Unpaid<br/>Absences Report after the next<br/>upload to confirm update processed</li> <li>Confirm Pay Docking no longer<br/>displays for the employee</li> <li>Verify using reports/Review<br/>Paycheck page</li> </ul> |
| Supervisor                    | Confirm with the employee the date(s) or hour(s) of Pay Docking since it was entered by the employee                                                                                                    | <ul> <li>Follow agency business process to<br/>update the employee's Timesheet</li> </ul>                                                                                                    |

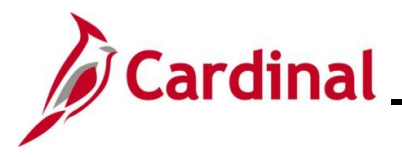

### **Prior Period Adjustment**

In this scenario, the employee previously reported 4.8 hours of Pay Docking on 6/30 and was docked for those 4.8 hours during the 6/25 - 7/9 pay period. During the current pay period (7/10 - 7/24) an adjustment was made to the Pay Docking reported on 6/30 (which would then be considered a prior period adjustment). The original 4.8 hours of Pay Docking was updated to 8.10 hours of Pay Docking. This adjustment will display on the 7/10 - 7/24 Docking Unpaid Absences Report which will reflect the delta of 3.30 hours. This delta is the difference between the 4.8 hours originally reported on 6/25-7/9 and the 8.10 adjustment made during the 7/10 - 7/24 period.

#### Screenshot of the Docking Unpaid Absences Report

#### Report for Pay Period 6/25 - 7/09/2023

| Name | Emplid | EMPL_RCD | POS_NUM  | BUSINESS_UNIT | DEPTID | PAYGROUP | PAY BEGIN DT | PAY END DT | DUR        |
|------|--------|----------|----------|---------------|--------|----------|--------------|------------|------------|
|      |        | 0        | CBR00210 | 79400         | 00430  | SM1      | 2023-06-25   | 2023-07-09 | 2023-06-30 |
|      | ·      |          |          |               |        |          |              | 1          | 1          |

| TRC  | DESCRIPTION | QUANTITY | STATUS | FROZEN DATE | FROZEN FLAG | FORECAST VALUE | WORKGROUP |
|------|-------------|----------|--------|-------------|-------------|----------------|-----------|
| LNPX | Pay Docking | 4.8      | PD     | 2023-07-01  | Ν           |                | SNRI071P1 |

#### Report for Pay Period 7/10 - 7/24/2023

| Name | Emplid | EMPL_RCD | POS_NUM  | BUSINESS_UNIT | DEPTID | PAYGROUP | PAY BEGIN DT | PAY END DT | DUR        |
|------|--------|----------|----------|---------------|--------|----------|--------------|------------|------------|
|      |        | 0        | CBR00210 | 79400         | 00430  | SM1      | 2023-06-25   | 2023-07-09 | 2023-06-30 |
| -    |        | 0        | CBR00210 | 79400         | 00430  | SM1      | 2023-06-25   | 2023-07-09 | 2023-06-30 |

| TRC  | DESCRIPTION | QUANTITY | STATUS | FROZEN DATE | FROZEN FLAG | FORECAST VALUE | WORKGROUP |
|------|-------------|----------|--------|-------------|-------------|----------------|-----------|
| LNPX | Pay Docking | -4.8     | PD     | 2023-07-15  | N           |                | SNRI071P1 |
| LNPX | Pay Docking | 8.1      | PD     | 2023-07-15  | Y           |                | SNRI071P1 |

### Screenshot of the Employee's Timesheet

### Timesheet for 6/25 - 7/9/2023

| F | From Monday 06/26/2023 to Sunday 07/02/2023 ⑦ |             |             |             |             |            |            |       |                     |  |  |  |  |
|---|-----------------------------------------------|-------------|-------------|-------------|-------------|------------|------------|-------|---------------------|--|--|--|--|
|   | Mon<br>6/26                                   | Tue<br>6/27 | Wed<br>6/28 | Thu<br>6/29 | Fri<br>6/30 | Sat<br>7/1 | Sun<br>7/2 | Total | Time Reporting Code |  |  |  |  |
|   |                                               |             |             |             | 4.80        |            |            | 4.80  | LNPR - Pay Docking  |  |  |  |  |
|   | 8.00                                          | 7.80        | 8.00        | 8.10        | 3.30        |            |            | 35.20 | REG - Regular Hours |  |  |  |  |

### Timesheet after adjustment was made during the 7/10-7/24/2023 Pay Period

| From Monday 06/2 | From Monday 06/26/2023 to Sunday 07/02/2023 ⑦ |      |             |             |            |            |       |                     |  |  |  |  |  |  |
|------------------|-----------------------------------------------|------|-------------|-------------|------------|------------|-------|---------------------|--|--|--|--|--|--|
| Mon<br>6/26      | n Tue W<br>5 6/27 6/                          |      | Thu<br>6/29 | Fri<br>6/30 | Sat<br>7/1 | Sun<br>7/2 | Total | Time Reporting Code |  |  |  |  |  |  |
|                  |                                               |      |             | 8.10        |            |            | 8.10  | LNPR - Pay Docking  |  |  |  |  |  |  |
| 8.00             | 7.80                                          | 8.00 | 8.10        |             |            |            |       | REG - Regular Hours |  |  |  |  |  |  |

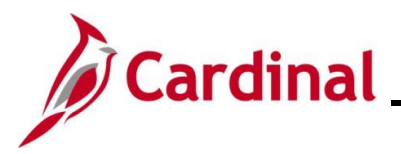

#### Screenshot of the SPOT Transactions

SPOT Transaction for 6/25 - 7/09/2023 for the 4.8 hours that were originally reported.

| <b>F</b>       |           |         |      |         |             |        |                      |                  |            |                        |                |                 |          |
|----------------|-----------|---------|------|---------|-------------|--------|----------------------|------------------|------------|------------------------|----------------|-----------------|----------|
| SI             | atus Co   | omments | Seq# | Empl ID | Empl Rcd    | Name   | Pay                  | vroll Status Ea  | arn Code   | Description            | Earns Begin Dt | Earns End D     | nt       |
| 1              |           | P       | 1    |         | Q 0 Q       |        | Act                  | ive Lt           | NP Q       | Insufficient Leave     | 06/25/2023     | 07/09/2023      |          |
|                |           |         |      |         |             |        |                      |                  |            |                        |                |                 |          |
|                |           |         |      |         |             |        |                      |                  |            |                        | I≪ ≪ 1-1 of 1  | ► ► ► □         | View All |
| Tax<br>Periods | Tax Metho | bd      |      | Oth Hrs | Hourly Rate | Amount | Benefit Ded<br>Taken | Benefit Subset I | D Geni Dec | d Taken Genl Ded Subse | t Sepchk#      | Addi Seq<br>Nbr |          |
| 1              | Annualize | ed      | ~    | 4.8     | 23.10       | 0.00   | Deduction            |                  | Deductio   | n                      | 0              | ۹ +             | -        |

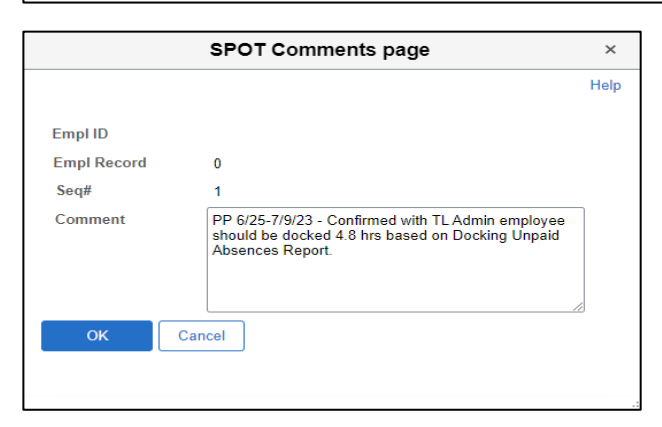

SPOT Transaction for 7/10 - 7/24/2023 for the delta of 3.30 hours from the prior period adjustment from 4.8 hours to 8.10 hours of Pay Docking.

| Status | Comments | Seq# | Empl ID | Empl Rcd | Name | Payroll Status | Earn Code | Description        | Earns Begin Dt | Earns End Dt |  |  |
|--------|----------|------|---------|----------|------|----------------|-----------|--------------------|----------------|--------------|--|--|
| 1      | Þ        | 1    | ٩       | 0 Q      |      | Active         | LNP Q     | Insufficient Leave | 06/25/2023     | 07/09/2023   |  |  |
|        |          |      |         |          |      |                |           |                    |                |              |  |  |

|                |              |         |             |        |                      |                   |                | [€              | 1-1      | of 1 🗸 🕨        | N | View All |
|----------------|--------------|---------|-------------|--------|----------------------|-------------------|----------------|-----------------|----------|-----------------|---|----------|
| Tax<br>Periods | Tax Method   | Oth Hrs | Hourly Rate | Amount | Benefit Ded<br>Taken | Benefit Subset ID | Genl Ded Taken | Genl Ded Subset | Sepchk # | Addi Seq<br>Nbr |   |          |
| 1              | Annualized ~ | 3.30    | 23.10       | 0.00   | Deduction            |                   | Deduction      |                 | 0        | ٩               | + | -        |

|             | SPOT Comments page                                                                                                    | ×    |
|-------------|----------------------------------------------------------------------------------------------------|------|
|             |                                                                                                    | Help |
| Empl ID     |                                                                                                    |      |
| Empl Record | 0                                                                                                    |      |
| Seq#        | 1                                                                                                    |      |
| Comment     | PP 7/10-7/24/23 - Confirmed with TL Admin employee<br>should be docked additional 3.3 hrs due to adjustment<br>to LNP hrs from 4.8 to 8.10 for 6/30. A SPOT was<br>processed for the 4.8 in the 6/25-7/9/ 23 pay period. |      |
| ок          | Cancel                                                                                                    |      |
|             |                                                                                                    |      |

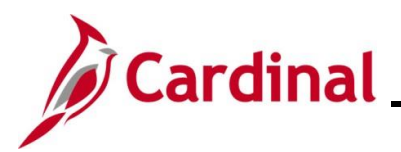

| Role                          | If Pay Docking is Valid                                                                                                    | If Pay Docking can be Adjusted                                                                                                    |
|-------------------------------|----------------------------------------------------------------------------------------------------|----------------------------------------------------------------------------------------------------|
| Time & Labor<br>Administrator | <ul> <li>Communicate with Payroll<br/>Administrator to process the<br/>SPOT transaction</li> <li>Notify the Supervisor of pay<br/>docking</li> </ul>                                                                                                    | <ul> <li>Enter/Interface the appropriate TRC</li> <li>Communicate with the Payroll<br/>Administrator</li> </ul>                                                                                                    |
| Payroll Administrator         | <ul> <li>Run the Docking Unpaid<br/>Absences Report</li> <li>Verify with TLAdministrator</li> <li>Calculate and enter the Pay<br/>docking in SPOT. See the job<br/>aid titled PY381_Using the<br/>Single Use Payroll Online Tool<br/>(SPOT) for details</li> <li>Note: Always use the actual<br/>hours and the calculated hourly<br/>rate for the pay period when<br/>entering pay docking</li> <li>Verify using reports/Review<br/>Paycheck page</li> </ul> | <ul> <li>Rerun the Docking Unpaid<br/>Absences Report after the next<br/>upload to confirm update processed</li> <li>Confirm Pay Docking no longer<br/>displays for the employee</li> <li>Verify using reports/Review<br/>Paycheck page</li> </ul> |
| Supervisor                    | • Confirm with the employee the date(s) or hour(s) of Pay Docking since it was entered by the employee on the agency Timesheet                                                                                                    | Follow agency business process to<br>update the employee's Timesheet                                                                                                    |

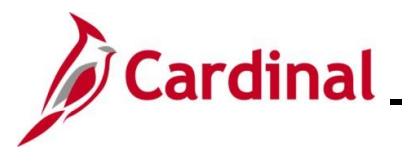

### **Holiday Pay Docking**

In this scenario, the employee had 8 hours of Pay Docking on the scheduled work day before the holiday and 3.3 hours of Pay Docking on the scheduled work day after the holiday. Based on DHRM policy, the employee is also docked for the holiday.

**Note:** If any hours result in pay docking on a scheduled work day before <u>and/or</u> after a holiday, the employee will not be paid for the holiday per DHRM policy.

#### Screenshot of the Dock Unpaid Absence Report

| Name | 💌 Emplid 🗐 | EMPL_RCD | POS_NUI - | BUSINESS_UNIT | DEPTID 💌 | PAYGROUP | PAY BEGIN DT | PAY END DT 🛛 🖵 | DUR 💌      |
|------|------------|----------|-----------|---------------|----------|----------|--------------|----------------|------------|
|      |            | 0        | CBR00775  | 79400         | 00390    | SM1      | 2023-06-25   | 2023-07-09     | 2023-07-03 |
|      |            | 0        | CBR00775  | 79400         | 00390    | SM1      | 2023-06-25   | 2023-07-09     | 2023-07-04 |
|      |            | 0        | CBR00775  | 79400         | 00390    | SM1      | 2023-06-25   | 2023-07-09     | 2023-07-05 |

| TRC 💌 | DESCRIPTION         | QUANTIT | STATUS 💌 | FROZEN DATE | FROZEN FLAG | FORECAST VALUE | WORKGROUP |
|-------|---------------------|---------|----------|-------------|-------------|----------------|-----------|
| LNPX  | Pay Docking         | 8       | vs       | 2023-07-15  | N           |                | SNRI071P1 |
| HNPX  | Holiday Pay Docking | 8       | VS       | 2023-07-15  | N           |                | SNRI071P1 |
| LNPX  | Pay Docking         | 3.3     | VS       | 2023-07-15  | N           |                | SNRI071P1 |

### Screenshot of the Employee's Timesheet

| Mon<br>7/3 | Tue<br>7/4 | Wed<br>7/5 | Thu<br>7/6 | Fri<br>7/7 | Sat<br>7/8 | Sun<br>7/9 | Total | Time Reporting Code        |
|------------|------------|------------|------------|------------|------------|------------|-------|----------------------------|
|            | 8.00       |            |            |            |            |            | 8.00  | HNPR - Holiday Pay Docking |
| 8.00       |            | 3.30       |            |            |            |            | 11.30 | LNPR - Pay Docking         |
|            |            | 4.70       | 8.00       | 8.00       |            |            | 20.70 | REG - Regular Hours        |

Note: The holiday in this example is July 4th.

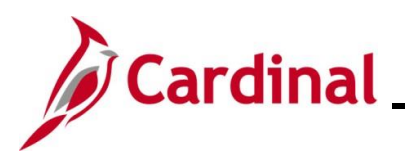

### Screenshot of SPOT Transaction(s)

| E |        |               |          |      |         |          |      |                |           |                            |                |              |  |
|---|--------|---------------|----------|------|---------|----------|------|----------------|-----------|----------------------------|----------------|--------------|--|
|   | Status | Review Status | Comments | Seq# | Empl ID | Empl Rcd | Name | Payroll Status | Earn Code | Description                | Earns Begin Dt | Earns End Dt |  |
|   | ок     |               | ø        | 1    | ٩       | 0 Q      |      | Active         | HNP Q     | Ineligible for Holiday Pay | 06/25/2023 🗰   | 07/09/2023 🗰 |  |
| : | 2 0K   |               | Þ        | 2    | ٩       | 0 Q      |      | Active         | LNP Q     | Insufficient Leave         | 06/25/2023 🛗   | 07/09/2023 🗰 |  |

|                |              |         |             |        |                      |                   |                | M               | 1-2      | of 2 🗸 🕨 🕨      | View All |
|----------------|--------------|---------|-------------|--------|----------------------|-------------------|----------------|-----------------|----------|-----------------|----------|
| Tax<br>Periods | Tax Method   | Oth Hrs | Hourly Rate | Amount | Benefit Ded<br>Taken | Benefit Subset ID | Geni Ded Taken | Genl Ded Subset | Sepchk # | Addi Seq<br>Nbr |          |
| 1              | Annualized ~ | 8.00    | 23.100000   | 0.00   | Deduction            |                   | Deduction      |                 | 0        | ۹ +             | ] 🗖      |
| 1              | Annualized   | 11.30   | 23.100000   | 0.00   | Deduction            |                   | Deduction      |                 | 0        | ۹ +             |          |

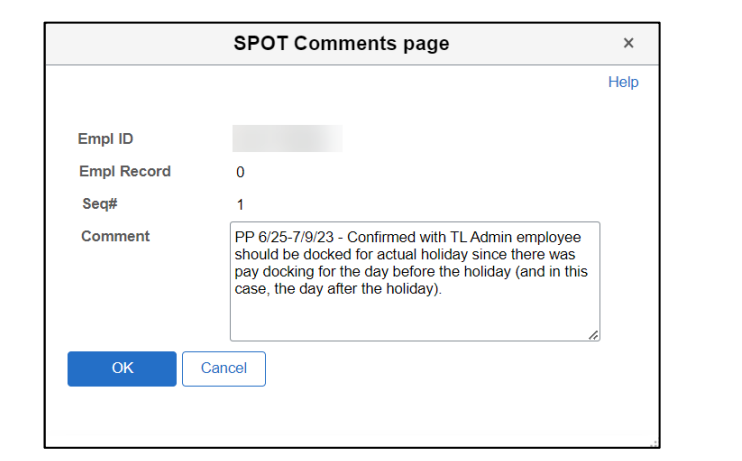

|             | SPOT Comments page                                                                                                    | ×    |
|-------------|----------------------------------------------------------------------------------------------------|------|
|             |                                                                                                    | Help |
| Empl ID     |                                                                                                    |      |
| Empl Record | 0                                                                                                    |      |
| Seq#        | 2                                                                                                    |      |
| Comment     | PP 6/25-7/9/23 - Confirmed with TL Admin employee<br>should be docked 11.30 hrs (8 hrs for 7/3 and 3.30 hrs<br>for 7/5) per Docking Unpaid Absences Report. |      |
| OK Can      | cel                                                                                                    |      |

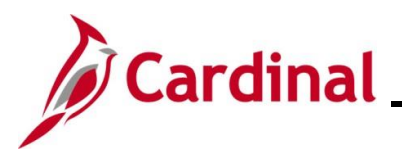

| Role                          | If Pay Docking is Valid                                                                                                    | If Pay Docking can be Adjusted                                                                                  |
|-------------------------------|----------------------------------------------------------------------------------------------------|----------------------------------------------------------------------------------------------------|
| Time & Labor<br>Administrator | <ul> <li>Communicate with Payroll<br/>Administrator</li> <li>Notify the employee's<br/>Supervisor of pay docking to<br/>include the holiday based on<br/>DHRM policy</li> </ul> | <ul> <li>Enter/Interface the appropriate TRC</li> <li>Communicate with the Payroll<br/>Administrator</li> </ul> |
| Payroll Administrator         | <ul> <li>Run the Docking Unpaid<br/>Absences Report</li> </ul>                                                                                                    | Rerun the Docking Unpaid Absences     Report after the next upload                                              |
|                               | Verify with TL Admin                                                                                                    | Confirm Pay Docking no longer                                                                                   |
|                               | <ul> <li>Calculate and enter the Pay<br/>docking in SPOT. See the job<br/>aid titled PY381_Using the<br/>Single Use Payroll Online Tool<br/>(SPOT) for details</li> </ul>       | displays for the employee                                                                                       |
|                               | <b>Note:</b> Always use the actual hours and the calculated hourly rate for the pay period when entering pay docking                                                            |                                                                                                    |
|                               | <ul> <li>Verify using reports/Review</li> <li>Paycheck page</li> </ul>                                                                                                    |                                                                                                    |
| Supervisor                    | <ul> <li>Notify employee of the Pay<br/>Docking to include the holiday<br/>per DHRM policy</li> </ul>                                                                           | <ul> <li>Follow agency business process to<br/>update the employee's Timesheet</li> </ul>                       |

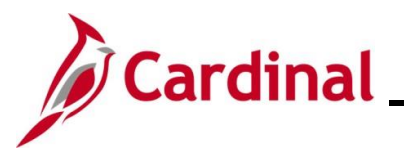

#### Employee on Extended Leave at Less than 100%

In this scenario, the employee is on Short Term Disability (STD) which provides income replacement for 80% of their pay for the pay period 6/25 - 7/9/2023. The employee chooses not to use or does not have any available leave/absence balances to supplement the remaining 20% (or 1.6 hours per day).

#### Screenshot of the Docking Unpaid Absence Report

| Name | ▼ Emplid | EMPL_RCD - | POS_NUI - | BUSINESS_UNIT - | DEPTID 💌 | PAYGROUP - | PAY BEGIN DT | PAY END DT 🛛 🔻 | DUR 🔻      |
|------|----------|------------|-----------|-----------------|----------|------------|--------------|----------------|------------|
|      |          | 0          | CBR00147  | 79400           | 02540    | SM1        | 2023-06-25   | 2023-07-09     | 2023-06-27 |
|      |          | 0          | CBR00147  | 79400           | 02540    | SM1        | 2023-06-25   | 2023-07-09     | 2023-06-28 |
|      |          | 0          | CBR00147  | 79400           | 02540    | SM1        | 2023-06-25   | 2023-07-09     | 2023-06-29 |
|      |          | 0          | CBR00147  | 79400           | 02540    | SM1        | 2023-06-25   | 2023-07-09     | 2023-06-30 |
| -    |          | 0          | CBR00147  | 79400           | 02540    | SM1        | 2023-06-25   | 2023-07-09     | 2023-07-03 |
|      |          | 0          | CBR00147  | 79400           | 02540    | SM1        | 2023-06-25   | 2023-07-09     | 2023-07-04 |
| -    |          | 0          | CBR00147  | 79400           | 02540    | SM1        | 2023-06-25   | 2023-07-09     | 2023-07-05 |
|      |          | 0          | CBR00147  | 79400           | 02540    | SM1        | 2023-06-25   | 2023-07-09     | 2023-07-06 |
|      |          | 0          | CBR00147  | 79400           | 02540    | SM1        | 2023-06-25   | 2023-07-09     | 2023-07-07 |

| TRC 🔻 | DESCRIPTION .                      | QUANTITY - | STATUS 🔽 | FROZEN DATE | FROZEN FLAG | FORECAST VALUE | WORKGROUP |
|-------|------------------------------------|------------|----------|-------------|-------------|----------------|-----------|
| STLX  | Short Term Disability-<br>Pay Dock | 1.6        | PD       | 2023-07-09  | N           |                | SNRI071P1 |
| STLX  | Short Term Disability-<br>Pay Dock | 1.6        | PD       | 2023-07-09  | N           |                | SNRI071P1 |
| STLX  | Short Term Disability-<br>Pay Dock | 1.6        | PD       | 2023-07-09  | N           |                | SNRI071P1 |
| STLX  | Short Term Disability-<br>Pay Dock | 1.6        | PD       | 2023-07-09  | N           |                | SNRI071P1 |
| STLX  | Short Term Disability-<br>Pay Dock | 1.6        | vs       | 2023-07-15  | N           |                | SNRI071P1 |
| STLX  | Short Term Disability-<br>Pay Dock | 1.6        | VS       | 2023-07-15  | N           |                | SNRI071P1 |
| STLX  | Short Term Disability-<br>Pay Dock | 1.6        | vs       | 2023-07-15  | N           |                | SNRI071P1 |
| STLX  | Short Term Disability-<br>Pay Dock | 1.6        | vs       | 2023-07-15  | N           |                | SNRI071P1 |
| STLX  | Short Term Disability-<br>Pay Dock | 1.6        | vs       | 2023-07-15  | N           |                | SNRI071P1 |

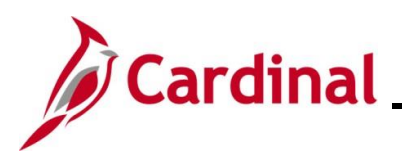

### Screenshot of the Employee's Timesheet

| Tront Monday 00/2                    | 26/2023 to Sunday                       | 1 07/02/2023 ⑦                         |                    |                    |               |                 |                       |                                            |  |  |  |
|--------------------------------------|-----------------------------------------|----------------------------------------|--------------------|--------------------|---------------|-----------------|-----------------------|--------------------------------------------|--|--|--|
| Mon<br>6/26                          | Tue<br>6/27                             | Wed<br>6/28                            | Thu<br>6/29        | u Fr<br>9 6/3      | ri Sa<br>0 7/ | at Sur<br>1 7/2 | n Tota<br>2           | I Time Reporting Code                      |  |  |  |
| 8.00                                 | 6.40                                    | 6.40                                   | 6.40               | D 6.4              | .0            |                 | 33.6                  | 0 STDR - VSDP Short Term Disability        |  |  |  |
|                                      | 1.60                                    | 1.60                                   | 1.60               | 0 1.6              | 0             |                 | 6.4                   | 0 STLR - Short Term Disability-Pay<br>Dock |  |  |  |
|                                      |                                         |                                        |                    |                    |               |                 |                       |                                            |  |  |  |
|                                      |                                         |                                        |                    |                    |               |                 |                       |                                            |  |  |  |
|                                      |                                         |                                        |                    |                    |               |                 |                       |                                            |  |  |  |
| From Monday 07                       | '/03/2023 to Sund                       | lay 07/09/2023 (?)                     |                    |                    |               |                 |                       |                                            |  |  |  |
| From Monday 07<br>Mon<br>7/3         | 7/03/2023 to Sund<br>Tue<br>7/4         | lay 07/09/2023 ⑦<br>Wed<br>7/5         | Thu<br>7/6         | Fri<br>7/7         | Sat<br>7/8    | Sun<br>7/9      | Total                 | Time Reporting Code                        |  |  |  |
| From Monday 07<br>Mon<br>7/3<br>6.40 | 7/03/2023 to Sund<br>Tue<br>7/4<br>6.40 | iay 07/09/2023 ⑦<br>Wed<br>7/5<br>6.40 | Thu<br>7/6<br>6.40 | Fri<br>7/7<br>6.40 | Sat<br>7/8    | Sun<br>7/9      | <b>Total</b><br>32.00 | Time Reporting Code                        |  |  |  |

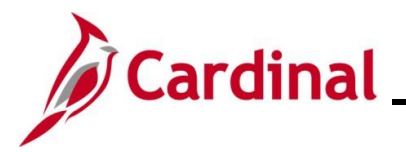

#### Screenshot of SPOT Transaction(s) – Two Options Shown

Depending on the process your agency uses related to either turning off auto pay or leaving auto pay on, your SPOT transactions may look different. We have illustrated both options in this example.

# Option 1 - Auto Pay Turned Off and SPOT entered to reflect payment of the STD benefit with no entry for deduction of Regular (RGS) time not paid.

| E | ٩      |          |      |         |          |      |                |           |               |                |              |
|---|--------|----------|------|---------|----------|------|----------------|-----------|---------------|----------------|--------------|
|   | Status | Comments | Seq# | Empl ID | Empl Rcd | Name | Payroll Status | Earn Code | Description   | Earns Begin Dt | Earns End Dt |
|   |        | ø        | 1    | ٩       | 0 Q      |      | Active         | STD Q     | VSDP Benefits | 06/25/2023 🗰   | 07/09/2023 💼 |

|                |              |         |             |         |                      |                   |                | 14              | . 1-1    | l of 1 ♥ 🕨      | $\mathbb{P}[$ | View All |
|----------------|--------------|---------|-------------|---------|----------------------|-------------------|----------------|-----------------|----------|-----------------|---------------|----------|
| Tax<br>Periods | Tax Method   | Oth Hrs | Hourly Rate | Amount  | Benefit Ded<br>Taken | Benefit Subset ID | Genl Ded Taken | Genl Ded Subset | Sepchk # | Addl Seq<br>Nbr |               |          |
| 1              | Annualized 🗸 |         |             | 1515.36 | Deduction            |                   | Deduction      |                 | 0        | ۹               | +             | -        |

|             | SPOT Comments page                                                                                                | :  |
|-------------|----------------------------------------------------------------------------------------------------|----|
|             |                                                                                                    | He |
| Empl ID     |                                                                                                    |    |
| Empl Record | 0                                                                                                    |    |
| Seq#        | 1                                                                                                    |    |
| Comment     | PP 6/25-7/9/23 - Employee is 80% STD. Auto Pay is<br>turned off. Entered STD based on Calculation<br>Spreadsheet. |    |
|             |                                                                                                    |    |
| ок          | Cancel                                                                                                    |    |

Option 2 - Auto Pay Turned On with SPOT transactions to record both the STD portion paid and the entire Regular pay removed/deducted.

| <b>I</b> |        |               |          |      |         |          |      |               |                |           |                         |                 |              |
|----------|--------|---------------|----------|------|---------|----------|------|---------------|----------------|-----------|-------------------------|-----------------|--------------|
|          | Status | Review Status | Comments | Seq# | Empl ID | Empl Rcd | Name |               | Payroll Status | Earn Code | Description             | Earns Begin Dt  | Earns End Dt |
| 1        |        |               | ø        | 1    |         | ۹ ٥٩     |      |               | Active         | STD Q     | VSDP Benefits           | 06/25/2023 🛗    | 07/09/2023 誧 |
| 2        |        |               | P        | 2    |         | ۹ ٥٩     |      |               | Active         | RGS Q     | Regular Time - Salaried | 06/25/2023      | 07/09/2023   |
|          |        |               |          |      |         |          |      |               |                |           |                         | 1               |              |
|          |        |               |          |      |         |          |      |               |                |           | 14                      | 1-2 of 2      ✓ | View All     |
| <b>T</b> |        |               |          |      |         |          |      | Deve fit Devi |                |           |                         |                 |              |

| Tax<br>Periods | Tax Method   | Oth Hrs | Hourly Rate | Amount  | Benefit Ded<br>Taken | Benefit Subset ID | Genl Ded Taken | Genl Ded Subset | Sepchk # | Addi Seq<br>Nbr |   |   |
|----------------|--------------|---------|-------------|---------|----------------------|-------------------|----------------|-----------------|----------|-----------------|---|---|
| 1              | Annualized ~ |         |             | 1515.39 | Deduction            |                   | Deduction      |                 | 0        | ٩               | + | - |
| 1              | Annualized 🗸 | -1.00   | 2083.330000 | 0.00    | Deduction            |                   | Deduction      |                 | 0        | ٩               | + | - |

|             | SPOT Comments page                                                                                       | ×    |
|-------------|----------------------------------------------------------------------------------------------------|------|
|             |                                                                                                    | Help |
| Empl ID     |                                                                                                    |      |
| Empl Record | 0                                                                                                    |      |
| Seq#        | 2                                                                                                    |      |
| Comment     | PP 6/25 -7/09/2023 Since auto pay is turned on, removing the employee's full salary for this pay period. |      |
| OK Car      | incel                                                                                                    | J    |

**Note:** LNP should not be entered in SPOT for this scenario. A negative RGS hours amount should be entered as it is in this example.

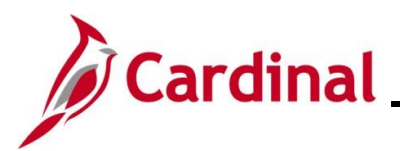

| Role                          | If Pay Docking is Valid                                                                                                    | If Pay Docking can be Adjusted                                                                                                    |
|-------------------------------|----------------------------------------------------------------------------------------------------|----------------------------------------------------------------------------------------------------|
| Time & Labor<br>Administrator | <ul> <li>Enter/Interface the Short Term<br/>Disability (STDR) and Short Term<br/>Disability – Pay Dock (STLR)</li> <li>Communicate with Payroll<br/>Administrator</li> </ul>                                                                                                    | <ul> <li>Enter/Interface the appropriate<br/>TRC</li> <li>Communicate with the Payroll<br/>Administrator</li> </ul>                                                                                                    |
| Payroll Administrator         | <ul> <li>Run the Docking Unpaid Absences<br/>Report</li> <li>Verify with TL Administrator</li> <li>Calculate and enter the SPOT<br/>transactions as appropriate. See<br/>the job aids titled<br/>PY381_Extended Leave<br/>Processing and PY381_Using the<br/>Single Use Payroll Online Tool<br/>(SPOT) for details.</li> <li>Note: Always use the actual hours<br/>and the calculated hourly rate for<br/>the pay period when entering pay<br/>docking</li> <li>Verify Pay Docking using<br/>reports/Review Paycheck page</li> </ul> | <ul> <li>Rerun the Docking Unpaid<br/>Absences Report after the<br/>adjustment and the Time<br/>Administration process has run to<br/>confirm the update processed</li> <li>Process the SPOT transaction for<br/>the STD and supplemental leave<br/>being used</li> <li>Verify using reports/Review<br/>Paycheck page</li> </ul> |